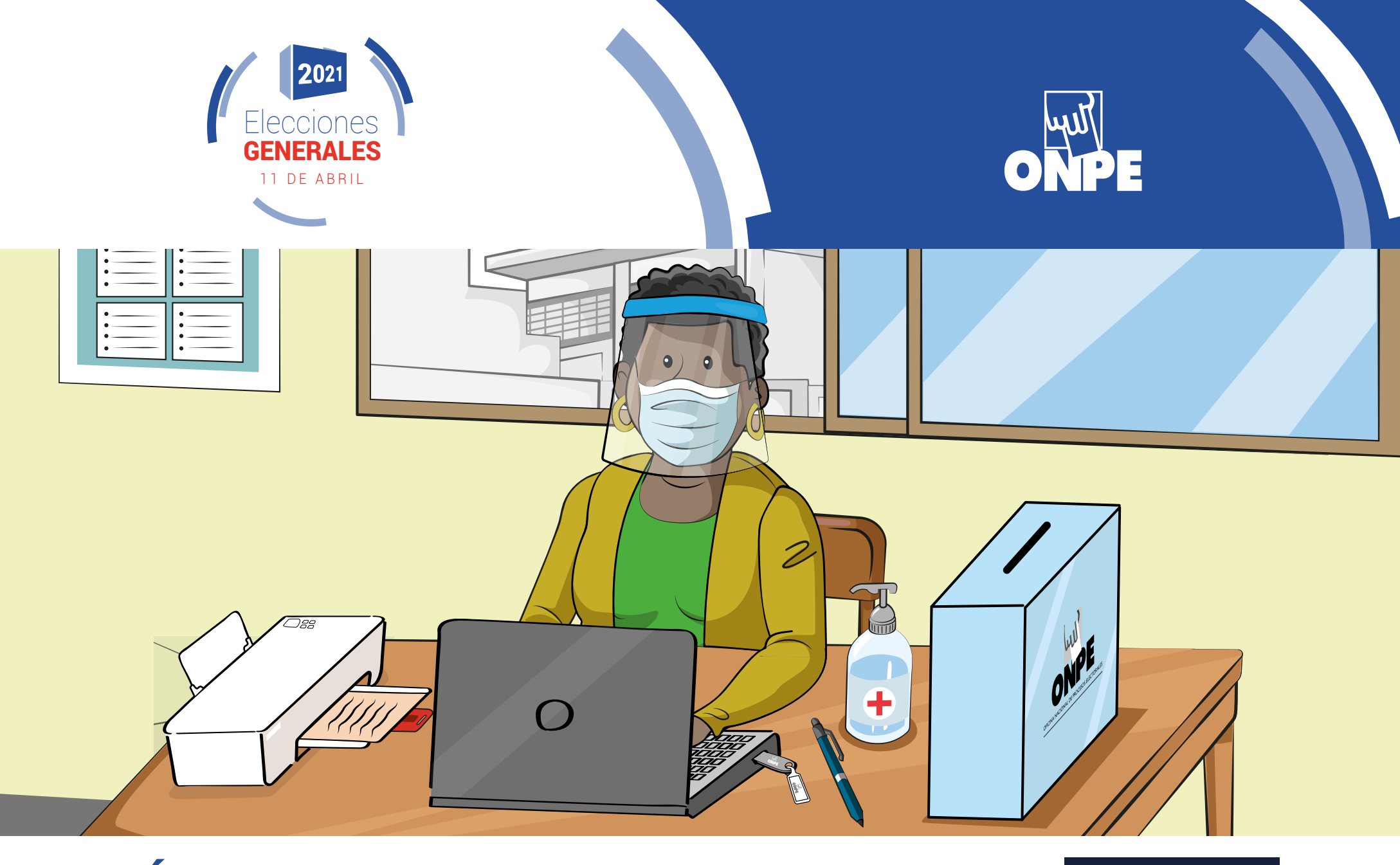

GUÍA PARA MIEMBROS DE MESA EN EL ESCRUTINIO AUTOMATIZADO

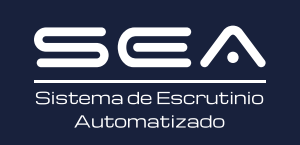

**Provincias** 

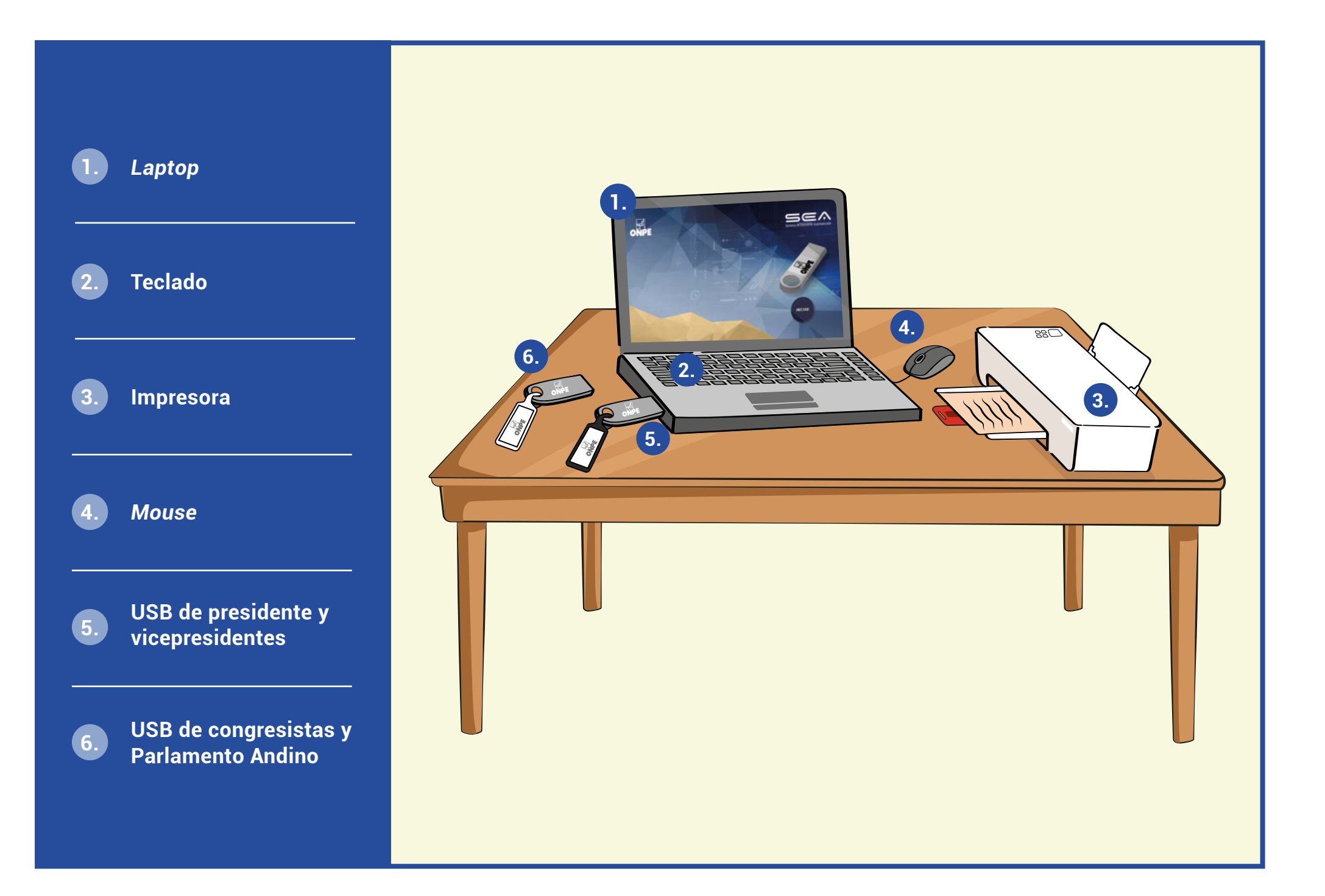

# INSTRUCCIONES PARA EL USO DEL EQUIPO INFORMÁTICO ELECTORAL (SEA)

Para tener una buena experiencia con el SEA, es necesario utilizar de modo correcto el equipo informático electoral. Por ello, te explicaremos paso a paso cómo usarlo. Empezaremos presentándote las herramientas tecnológicas que emplearás:

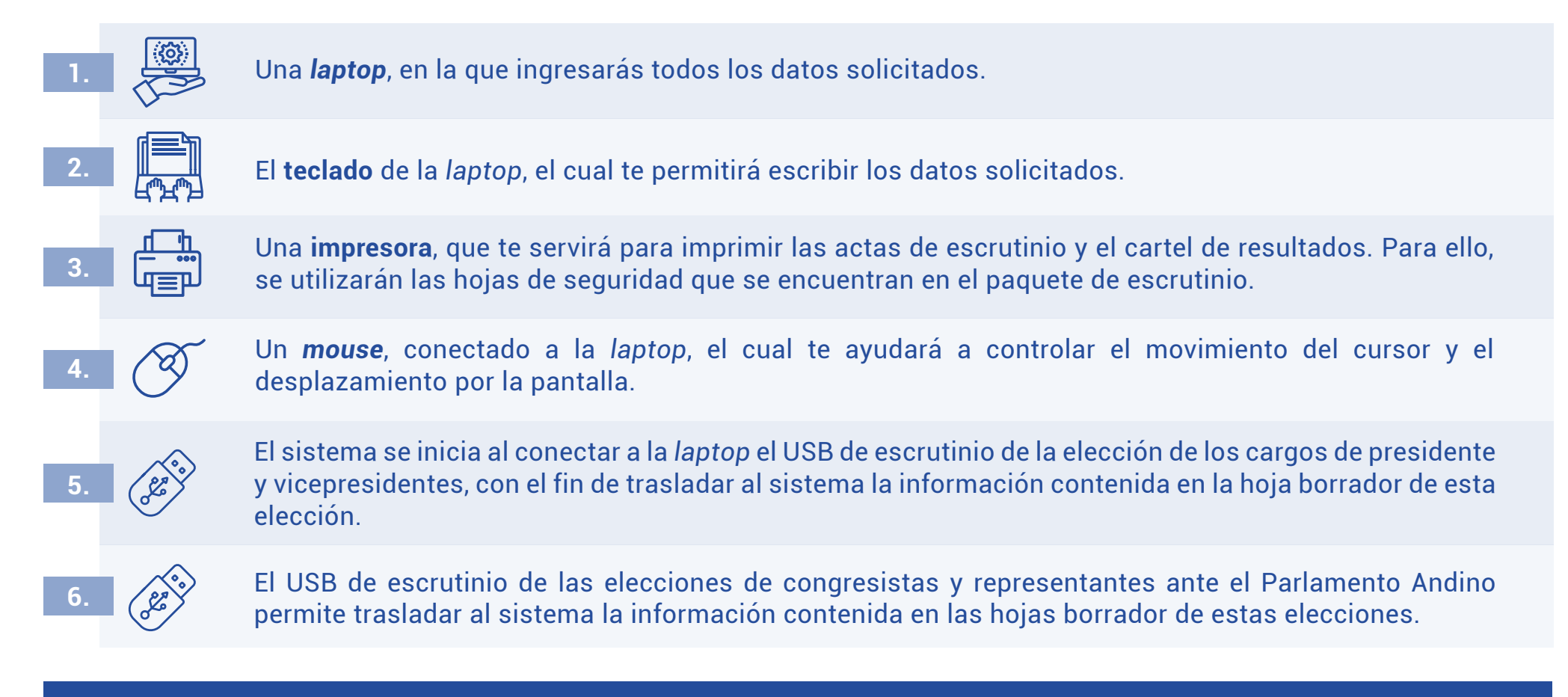

Recibirás en todo momento la orientación del personal de la ONPE, quien absolverá tus consultas durante el escrutinio automatizado.

Para el uso del SEA, es necesario que se registre el número de DNI de cada miembro de mesa. Si fueras tú el encargado de usar la *laptop*, deberás ubicar el cursor en cada casillero correspondiente y luego realizar lo siguiente:

## **REGISTRO DE MIEMBROS DE MESA**

| sea              | ELECCIONES GENERALES Y PARLAMENTO                                            | ANDINO 2021                                | ONPE          |
|------------------|------------------------------------------------------------------------------|--------------------------------------------|---------------|
| MIEMBROS DE MESA | REGISTRO DE MIEMBROS DE                                                      | MESA                                       | 🔮 Mesa 030390 |
| INGF             | ESE EL NÚMERO DE DNI QUE CORRESPONDA Y HAU<br>LUEGO HAGA CLIC EN EL BOTÓN "C | GA CLIC EN EL BOTÓN "BUSCAR".<br>ONTINUAR" |               |
| PRESIDENTE       | DNI: 10285501 BUSC                                                           | CAR Q                                      |               |
| SECRETARIO       | DNI: BUSC                                                                    | CAR Q                                      |               |
|                  | DNI: BUSC                                                                    | AR Q                                       |               |

| Luego, apar      | ecerá su                       | foto y sus                                      | datos.                                                     |          |
|------------------|--------------------------------|-------------------------------------------------|------------------------------------------------------------|----------|
| MIEMBROS DE MESA | E                              | LECCIONES GENERALES Y PA                        | RLAMENTO ANDINO 2021<br>BROS DE MESA                       | ONPE     |
|                  | INGRESE EL NÚMERO              | ) DE DNI QUE CORRESPON<br>LUEGO HAGA CLIC EN EL | IDA Y HAGA CLIC EN EL BOTÓN "BUSCAR".<br>BOTÓN "CONTINUAR" |          |
|                  | NOMBRES:<br>APELLIDOS:<br>DNI: | ALEX CARLOS<br>ADRIANZEN CALLE<br>10285501      |                                                            | CORREGIR |
| SECRETARIO       | DNI:                           |                                                 | BUSCAR Q                                                   |          |
| TERCER MIEMBRO   | DNI:                           |                                                 | BUSCAR Q                                                   |          |
|                  |                                |                                                 |                                                            |          |

Prosigue de la misma forma con el ingreso del número del DNI de la secretaria o el secretario y de la persona que ocupe el cargo de tercer miembro.

| Sea              | E                              | LECCIONES GENERALES Y PA                        | RLAMENTO ANDI                  | NO 2021                     | ONPE          |
|------------------|--------------------------------|-------------------------------------------------|--------------------------------|-----------------------------|---------------|
| MIEMBROS DE MESA |                                | REGISTRO DE MIEM                                | BROS DE MES                    | A                           | 🔮 Mesa 030390 |
|                  | INGRESE EL NÚMER               | ) de dni que correspon<br>Luego haga clic en el | IDA Y HAGA CL<br>BOTÓN "CONTII | ic en el botón "Bu<br>Nuar" | ISCAR".       |
|                  | NOMBRES:<br>APELLIDOS:<br>DNI: | ALEX CARLOS<br>ADRIANZEN CALLE<br>10285501      |                                |                             | CORREGIR 🗹    |
| SECRETARIO       | DNI:                           | 09600859                                        | BUSCAR                         | Q                           |               |
| TERCER MIEMBRO   | DNI:                           |                                                 | BUSCAR                         | Q                           |               |
|                  |                                |                                                 |                                |                             |               |

Luego de ingresar correctamente los datos de cada miembro de mesa, da clic en el botón **CONTINUAR**.

Si los datos de las personas no coinciden con su respectivo cargo, cliquea en el botón **CORREGIR**.

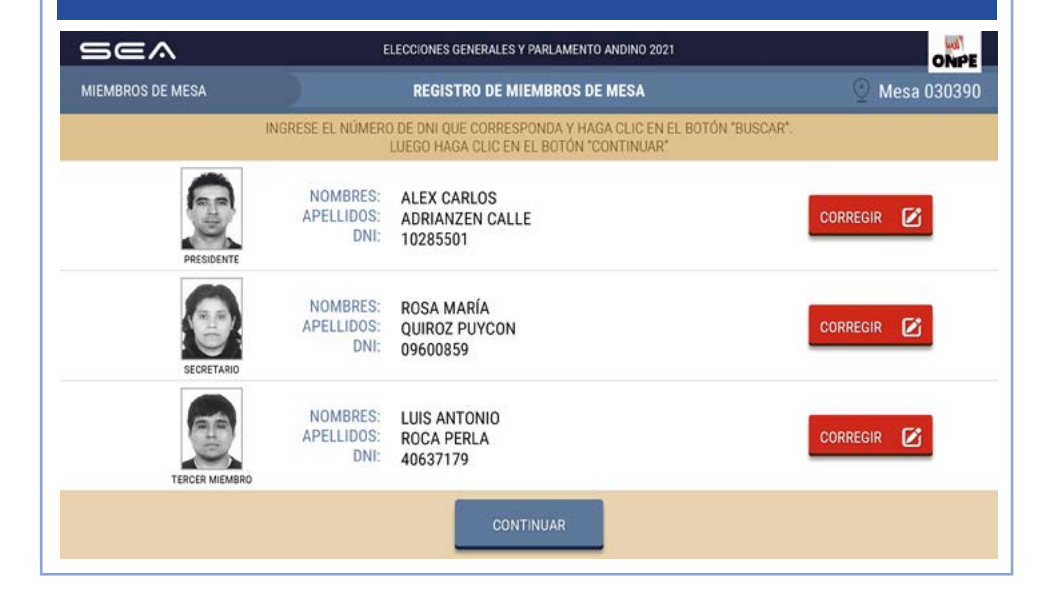

La puesta a cero se realiza para verificar que el total de votos de cada organización política se encuentre en cero. También deben encontrarse en cero los totales de los votos en blanco, de los nulos y de los impugnados.

### **PUESTA A CERO**

#### CONFIRMACIÓN DE DATOS DE MIEMBROS DE MESA

#### Para ejecutar la puesta a cero, haz clic en el botón **EJECUTAR PUESTA A CERO**.

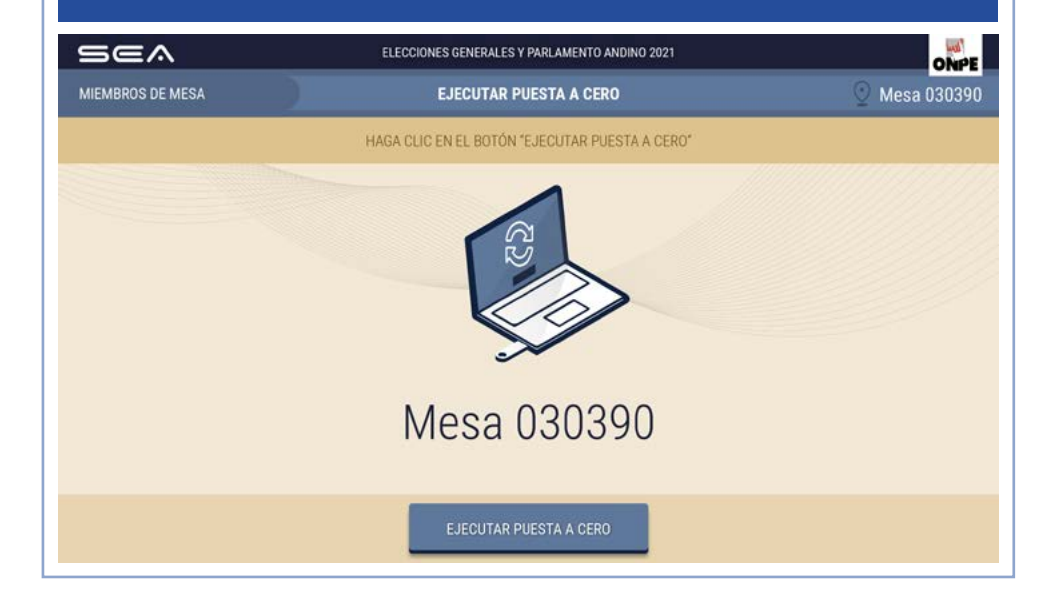

Cada miembro de mesa debe confirmar sus datos para la generación de su certificado y su firma digital de la puesta a cero. Para ello, quien esté a cargo del uso de la *laptop* hará clic en el botón **CONFIRMAR**, según el cargo.

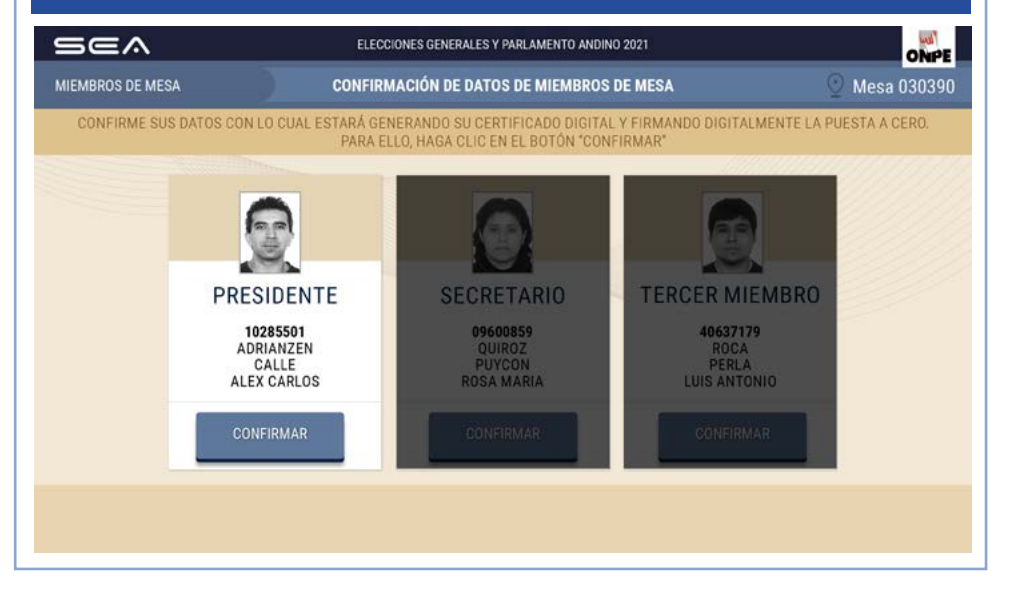

El sistema imprime una copia del reporte de puesta a cero de cada una de las elecciones, la cual debe ser firmada por cada miembro de mesa. Este reporte se coloca en el sobre rojo de cada elección.

# **IMPRESIÓN DE PUESTA A CERO**

# REIMPRESIÓN

# Para imprimir el reporte de puesta a cero, cliquea en el botón IMPRIMIR PUESTA A CERO.

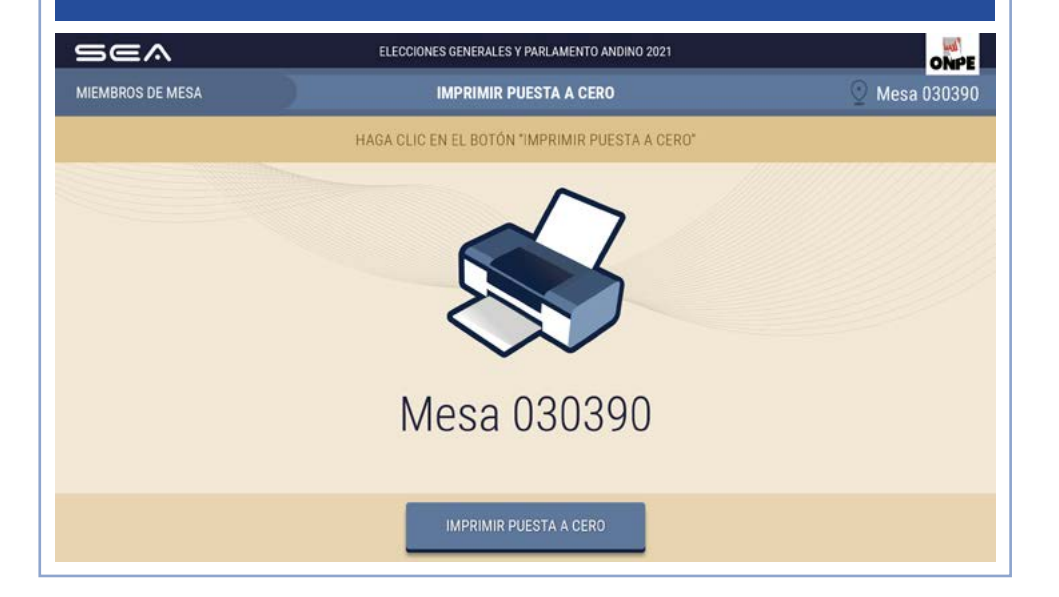

Si por error no se pudo imprimir el reporte de puesta a cero, coloca la cantidad donde corresponda y haz clic en el botón IMPRIMIR.

#### Luego, da clic en el botón CONTINUAR.

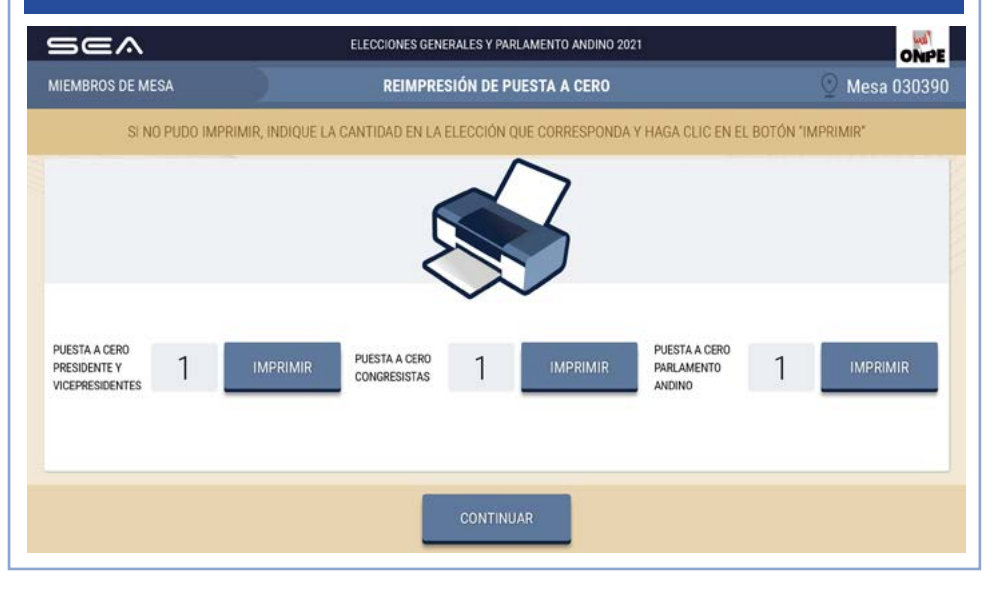

## INGRESO DE RESULTADOS DE LA ELECCIÓN DE PRESIDENTE Y VICEPRESIDENTES

Para el ingreso de información de la elección de los cargos de presidente y vicepresidentes, cliquea en el botón **CONTINUAR**.

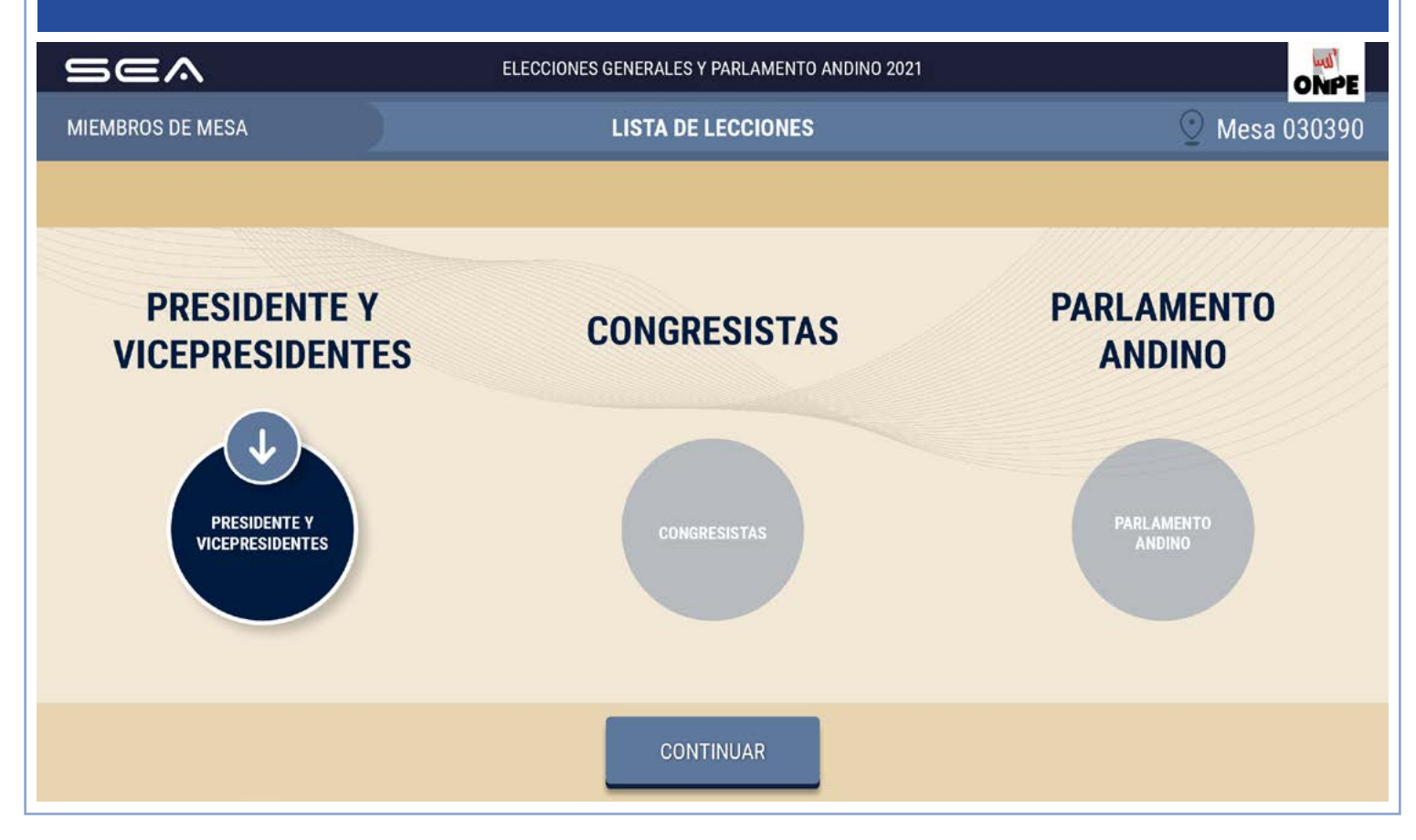

En la pantalla se muestra el total de votantes hábiles de la mesa de sufragio. Para el ingreso correcto de los datos solicitados, debes tener en la mesa el acta de instalación y sufragio de presidente y vicepresidentes.

# **INGRESO DE INFORMACIÓN**

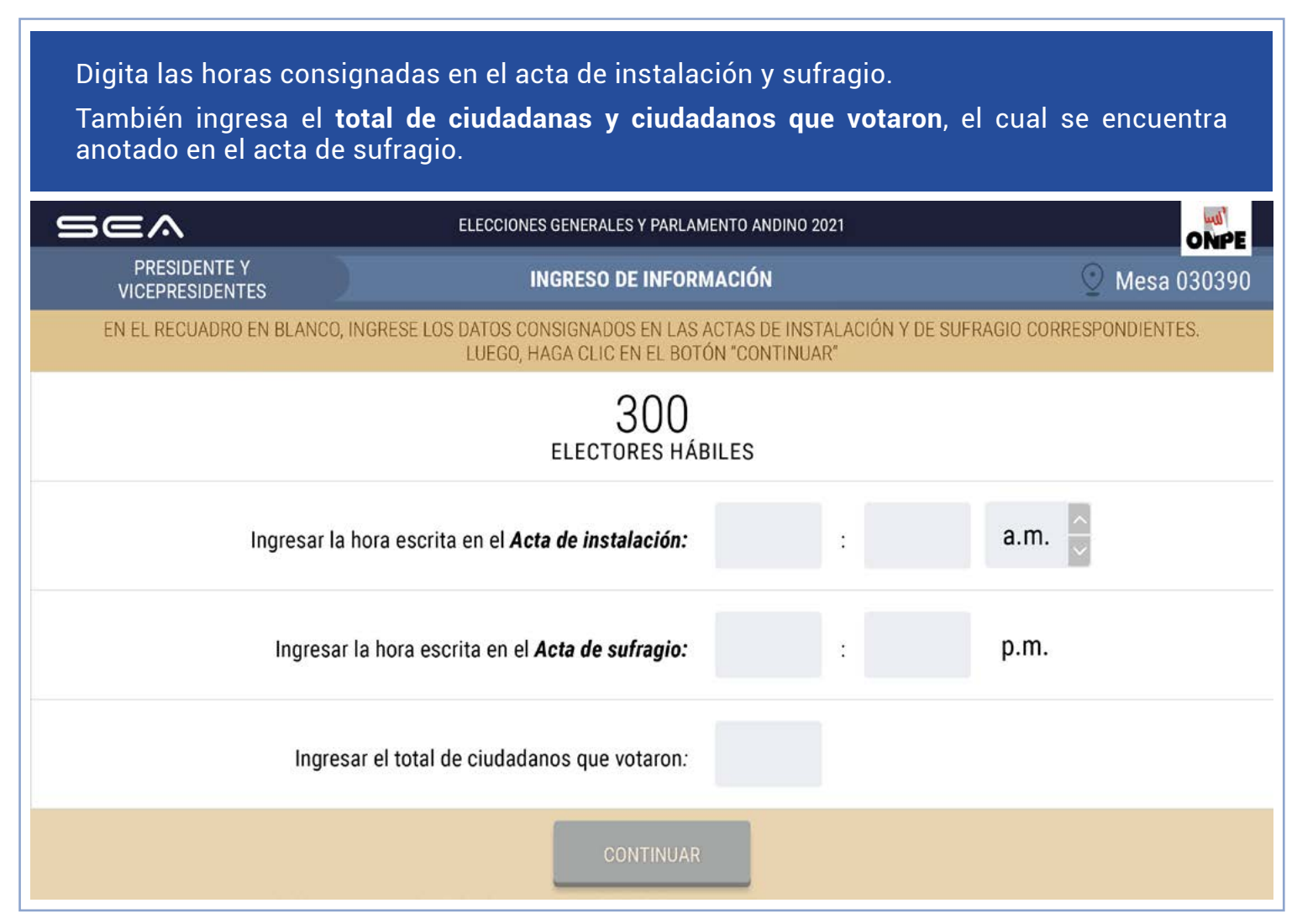

|                                                                                                    | 30390                                                                                                    |                                                                                                    | ACTA ELECTORAL                                                                                                    | ➡ TOTAL DE ELECTORES HÁBILES 300                                                                                                    |
|----------------------------------------------------------------------------------------------------|----------------------------------------------------------------------------------------------------|----------------------------------------------------------------------------------------------------|----------------------------------------------------------------------------------------------------|----------------------------------------------------------------------------------------------------|
| Acta De INSTALACIÓN         Sance De INSTALACIÓN         Sance De Collada, entra da de sub de sub de sub de lass contravante lenge ont         De Collada, entra de sub de sub de sub de lass contravante lenge ont         De Collada, entra de las de sub de sub de lass contravante lenge ont         De Collada, entra de las de sub de lass contravante lenge ont         De Collada, entra de las de sub de lass contravante lenge ont         De Collada, entra de las de las de lass contravante lenge ont         De Collada, entra de las de las de lass contravante lenge ont         De Collada, entra de las de las de las de las de lass contravante lenge ont         De collada, entra de las de las de lass contravante lenge ont         De collada, entra de las de las de las de las de las de lass contravante lenge ont         De collada, entra de las de las de lass contravante lenge ont         De collada, entra de las de las de lass contravante lenge ont         De collada, entra de las de lass de lass contravante lenge ont         De collada, entra de lass de lass de las | RTAMENTO<br>NIVERSO                                                                                                    | PROVINCIA                                                                                                    | DISTRITO<br>JUPITER                                                                                                    |                                                                                                    |
|                                                                                                    | ACTA DE INST<br>Siendo las 6:30 Q.VMA. del 11<br>evisión del mat rial electoral recibid<br>CANTIDAD DE CÉDULAS DE SUFRA                                                                                                    | ALACIÓN<br>de abril de 2021, se conformó e instaló la Mesa, co<br>lo. El material se recibió en buen estado:<br>GIO RECIBIDAS<br>do | tinuando luego con la<br>NO B ACTA DE SUF<br>TOTAL DE CIUDADANOS QUE<br>→ Dascia<br>TOTAL DE CÉDULAS NO UTILIZADAS                                                     | RAGIO<br>/otaron<br>/mtos, achenta,<br>(en números)<br>20                                                                                                    |
| Ingresar la hora escrita en el Acta de sufragio:       07       :       20       p.m.         Ingresar la hora escrita en el Acta de sufragio:       07       :       20       p.m.         Ingresar la hora escrita en el Acta de sufragio:       07       :       20       p.m.                                                                                                    | BSERVACIO<br>RMA, NOMBRE<br>APELLIDOS Y DNI D<br>APELLIDOS Y DNI D<br>APELLIDOS Y D<br>APELLIDOS Y D | (en lettos)                                                                                                    | (en números)  OBSERVACIONES:  OBSERVACIONES:  Siendo las. 7.20 p.m/finalizo el .  FIRMA, NOMBRES, APELLIDOS Y DNI  Comparison  Comparison  FIRMA Y DATOS YE PERSONEROS | ien númerce)      ien númerce)      isore      isore      iso |
| EN EL RECUADRO EN BLANCO, INGRESE LOS DATOS CONSIGNADOS EN LAS ACTAS DE INSTALACIÓN Y DE SUFRAGIO CORRESPONDIENTE         300         ELECTORES HÁBILES         Ingresar la hora escrita en el Acta de instalación:       06       :       30       a.m.         Ingresar la hora escrita en el Acta de sufragio:       07       :       20       p.m.         Una vez ingresados los       Ingresar el total de ciudadanos que votaron:       280                                                                                                    |                                                                                                    |                                                                                                    |                                                                                                    | PRESIDENTE Y<br>VICEPRESIDENTES INGRESO DE INFORMACIÓN O Mesa 0                                                                                                    |
| Ingresar la hora escrita en el Acta de instalación:       06       :       30       a.m.         Ingresar la hora escrita en el Acta de sufragio:       07       :       20       p.m.         Una vez ingresados los       Ingresar el total de ciudadanos que votaron:       280                                                                                                    |                                                                                                    |                                                                                                    |                                                                                                    | EN EL RECUADRO EN BLANCO, INGRESE LOS DATOS CONSIGNADOS EN LAS ACTAS DE INSTALACIÓN Y DE SUFRAGIO CORRESPONDIENTES<br>LUEGO, HAGA CLIC EN EL BOTÓN "CONTINUAR"                                                                                                    |
| Ingresar la hora escrita en el Acta de instalación:<br>Ingresar la hora escrita en el Acta de sufragio:<br>Of : 20 p.m.<br>Ingresar el total de ciudadanos que votaron:<br>280                                                                                                    |                                                                                                    |                                                                                                    |                                                                                                    | 300<br>ELECTORES HÁBILES                                                                                                    |
| Ingresar la hora escrita en el Acta de sufragio: 07 : 20 p.m.<br>Una vez ingresados los                                                                                                    |                                                                                                    |                                                                                                    |                                                                                                    | Ingresar la hora escrita en el <i>Acta de instalación:</i> 06 : 30 a.m.                                                                                                    |
| Una vez ingresados los                                                                                                    |                                                                                                    |                                                                                                    |                                                                                                    | Ingresar la hora escrita en el <b>Acta de sufragio:</b> 07 : 20 p.m.                                                                                                    |
|                                                                                                    | /                                                                                                    |                                                                                                    |                                                                                                    | Ingresar el total de ciudadanos que votaron: 280                                                                                                    |

Para la digitación de los resultados de las organizaciones políticas y de los votos en blanco, nulos e impugnados, es necesario que tengas sobre la mesa la hoja borrador de presidente y vicepresidentes.

Una o uno de ustedes dictará en voz alta, de la hoja borrador, el total de votos de cada organización política, así como el total de los votos en blanco, de los nulos y de los impugnados. Otra u otro miembro de mesa digitará cuidadosamente la información en la *laptop*, en el casillero correspondiente.

En todo momento se debe usar mascarilla y un protector facial. Asimismo, se debe mantener la distancia física de, como mínimo, un metro y medio entre todas las personas.

|    | 030390 HOJA                                                  | BO              |                                                      | CTORES HÁBILES                  | 30  |
|----|--------------------------------------------------------------|-----------------|------------------------------------------------------|---------------------------------|-----|
| 3  | DEPARTAMENTO PROVINCIA                                       | DIS             |                                                      |                                 |     |
|    | Anotar un palote por cada volo en la columna CONIEO DE VOTOS | , en el espacio | que le corresponde a cada organización política o er | n el de los votos en blar       | net |
| 1  | ORGANIZACIONES POLÍTICAS                                     | Luego cuente I  | CONTEO DE VOTOS ( INJ )                              | roundro de la derecha.<br>TOTAL | i   |
| 1  | PARTIDO POLITICO AMANECER DE NUEV                            | •               | אוד אוד אור נאר נאר נאר<br>ונאר טאר נאר נאר נאר נאר  | 60                              |     |
| 2  | PARTIDO POLITICO PAZ Y AMOR                                  | <b>m</b>        | UHT                                                  | 5                               |     |
| 3  | PARTIDO POLITICO GOTAS DE LLUVIA                             |                 | 1,3401                                               | 6                               |     |
| 4  | PARTIDO POLITICO ME FALTA EL ALIENTO                         |                 | יאן זאן זאן אוז אוז אוי                              | 30                              |     |
| 5  | PARTIDO POLITICO EN LA DISTANCIA                             | -               | UNT UNT                                              | 10                              |     |
| 6  | PARTIDO POLITICO AL OTRO LADO                                | 8               | UAT DATI                                             | 11                              |     |
| 7  | PARTIDO POLITICO EL TRABAJO<br>DIGNIFICA                     | I               | ILL UT UT                                            | 15                              |     |
| 8  | PARTIDO POLITICO HOJAS AL VIENTO                             | 2               | 1                                                    | 1                               |     |
| 9  | PARTIDO POLITICO SEMBRANDO<br>LA AMISTAD                     | piq             | 1/                                                   | 2                               |     |
| 10 | PARTIDO POLITICO ESTAMOS<br>EN ARMONIA                       | •0              | עוד עוד עוד עוד                                      | 20                              |     |
| 11 | PARTIDO POLITICO ALCANZAR<br>EL INFINITO                     | 63              | עוד אוד עוד עוד עוד                                  | 30                              |     |
| 12 | PARTIDO POLITICO EL MEJOR AMIGO                              | ¢               | UN UN UN UN UN                                       | 50                              |     |
| 13 | PARTIDO POLITICO PIENSA<br>POSITIVAMENTE                     | -               | UN UN UN UN UN UN UN                                 | 30                              |     |
|    | VOTOS EN BLANCO                                              |                 | uar.                                                 | 5                               | Į   |
|    | VOTOS NULOS                                                  |                 | UK.                                                  | 5                               |     |
|    | VOTOS IMPUGNADOS (*)                                         |                 |                                                      | 0                               |     |
|    | TOTAL DE VOTOS EMITIDOS (**) ->                              |                 |                                                      | 280                             | ļ   |

| = | 5ea                             | ELECCIONES GENERALES Y PARLAMENTO ANDINO 2021                                                    |                    | ONPE     |
|---|---------------------------------|--------------------------------------------------------------------------------------------------|--------------------|----------|
|   | PRESIDENTE Y<br>VICEPRESIDENTES | DIGITACIÓN                                                                                       | 🔮 Mes              | a 030390 |
|   | INGRESE EL TOTAL DE VO          | OS EN LOS RECUADROS EN BLANCO, SEGÚN LA HOJA BORRADO<br>LUEGO, HAGA CLIC EN EL BOTÓN "CONTINUAR" | R CORRESPONDIENTE. |          |
|   | ORGANIZACIONES POLÍTICAS        |                                                                                                  | TOTAL DE           | VOTOS    |
|   | PARTIDO POLÍTICO AMANECER DE M  | UEVO                                                                                             | Ŷ                  |          |
|   | PARTIDO POLÍTICO PAZ Y AMOR     |                                                                                                  |                    |          |
|   | PARTIDO POLÍTICO GOTAS DE LLUV  | A                                                                                                |                    |          |

DIGITACIÓN

Digita en los casilleros en blanco de las organizaciones políticas los resultados de la hoja borrador.

| 9 | 564                             | ELECCIONES GENERALES Y PARLAMENTO ANDINO 2021                                                   |                      | ONPE         |
|---|---------------------------------|-------------------------------------------------------------------------------------------------|----------------------|--------------|
|   | PRESIDENTE Y<br>VICEPRESIDENTES | DIGITACIÓN                                                                                      | 0                    | Mesa 030390  |
|   | INGRESE EL TOTAL DE V           | OTOS EN LOS RECUADROS EN BLANCO, SEGÚN LA HOJA BORRA<br>LUEGO HAGA CLIC EN EL BOTÓN "CONTINUAR" | DOR CORRESPONDIENTE. |              |
|   | ORGANIZACIONES POLÍTICAS        |                                                                                                 | T01                  | FAL DE VOTOS |
| 1 | PARTIDO POLÍTICO AMANECER DI    | E NUEVO                                                                                         | Ŷ                    |              |
| 2 | PARTIDO POLÍTICO PAZ Y AMOR     |                                                                                                 | <u></u>              |              |
| 3 | PARTIDO POLÍTICO GOTAS DE LLU   | VIA                                                                                             |                      |              |

# Una vez ingresados los resultados, haz clic en el botón **CONTINUAR**.

| 5 | 5ea                             | ELECCIONES GENERALES Y PARLAMENTO ANDINO 2021                                                           |                     | 0           | WPE  |
|---|---------------------------------|----------------------------------------------------------------------------------------------------|---------------------|-------------|------|
|   | PRESIDENTE Y<br>VICEPRESIDENTES | DIGITACIÓN                                                                                              | G                   | Mesa 030    | 0390 |
|   | INGRESE EL TOTA                 | L DE VOTOS EN LOS RECUADROS EN BLANCO, SEGÚN LA HOJA BORRAC<br>LUEGO, HAGA CLIC EN EL BOTÓN "CONTINUAR" | OOR CORRESPONDIENTE | 1           |      |
|   | ORGANIZACIONES POLÍTICAS        | 3                                                                                                    | TC                  | TAL DE VOTO | S    |
| 1 | PARTIDO POLÍTICO AMANEC         | CER DE NUEVO                                                                                            | Ŷ                   | 60          | 1    |
| 2 | PARTIDO POLÍTICO PAZ Y AI       | MOR                                                                                                    |                     | 5           | 2    |
| 3 | PARTIDO POLÍTICO GOTAS D        | DE LLUVIA                                                                                               |                     | 6           | 3    |
|   |                                 | CONTINUAR                                                                                               |                     |             |      |

Prosigue de la misma forma en el ingreso de los resultados del resto de organizaciones políticas.

| 5ea                             | ELECCIONES GENERALES Y PARLAMENTO ANDINO 2021                                                              | Lett."            |
|---------------------------------|----------------------------------------------------------------------------------------------------|-------------------|
| PRESIDENTE Y<br>VICEPRESIDENTES | DIGITACIÓN                                                                                                 | ORP<br>Mesa 03039 |
| INGRESE EL TOTAL I              | DE VOTOS EN LOS RECUADROS EN BLANCO, SEGÚN LA HOJA BORRADOR CO<br>LUEGO, HAGA CLIC EN EL BOTÓN "CONTINUAR" | DRRESPONDIENTE.   |
|                                 |                                                                                                    | TOTAL DE VOTOS    |
| VOTOS EN BLANCO                 |                                                                                                    |                   |
|                                 |                                                                                                    |                   |
| VOTOS NULOS                     |                                                                                                    |                   |
| VOTOS NOLOS                     |                                                                                                    |                   |
|                                 |                                                                                                    |                   |
|                                 |                                                                                                    |                   |

## Luego, da clic en el botón **CONTINUAR**.

| Sea                             | ELECCIONES GENERALES Y PARLAMENTO ANDINO 2021                                                                  | ONPE           |
|---------------------------------|----------------------------------------------------------------------------------------------------|----------------|
| PRESIDENTE Y<br>VICEPRESIDENTES | DIGITACIÓN                                                                                                    | 💮 Mesa 030390  |
| INGRESE EL TO                   | TAL DE VOTOS EN LOS RECUADROS EN BLANCO, SEGÚN LA HOJA BORRADOR CO<br>LUEGO, HAGA CLIC EN EL BOTÓN "CONTINUAR" | RRESPONDIENTE. |
|                                 |                                                                                                    | TOTAL DE VOTOS |
| VOTOS EN BLANCO                 |                                                                                                    | 5              |
| VOTOS NULOS                     |                                                                                                    | 5              |
| VOTOS IMPUGNADOS                |                                                                                                    | 0              |
|                                 | CONTINUAR                                                                                                    |                |

Luego de ingresar todos los resultados, se mostrará el **total de votos emitidos**. Esta cantidad deberá ser igual al **total de ciudadanos que votaron**, el cual se encuentra anotado en el acta de sufragio.

| ELECCIONES GENERALES Y<br>ELECCIÓN DE PRESIDE<br>ONPE DE LA R     | Y PARLAMENTO ANDINO 2021<br>NTE Y VICEPRESIDENTES IIIIIIIIIIIIIIIIIIIIIIIIIIIIIIIIIIII                                                                                                    |  |
|-------------------------------------------------------------------|----------------------------------------------------------------------------------------------------|--|
| MESA DE SUFRAGIO №<br>O30390 ACTA EL                              | ECTORAL                                                                                                    |  |
| DEPARTAMENTO PROVINCIA UNIVERSO LA GALAXIA                        |                                                                                                    |  |
| ACTA DE INSTALACIÓN Siendo las                                    | B ACTA DE SUFRAGIO<br>TOTAL DE CIUDADANOS QUE VOTARON<br>→                                                                                                    |  |
| FIRMA, NOMBRES, APELLIDOS Y DNI DE MIEMBROS DE MESA (OBLIGATORIO) | Siendo las 7-20 2 M-finalizó el sufragio.<br>FIRMA, NOMBRES, APELLIDOS Y DNI DE MIEMBROS DE MESA (OBLIGATORIO)<br>NOMERES ALCON DE MIEMBROS DE MESA (OBLIGATORIO)<br>MENORES ALCON DE MIEMBROS DE MESA (OBLIGATORIO)<br>MENORES ALCON DE MIEMBROS DE MESA (OBLIGATORIO)<br>FIRMA Y DATOS DE PERSONEROS |  |

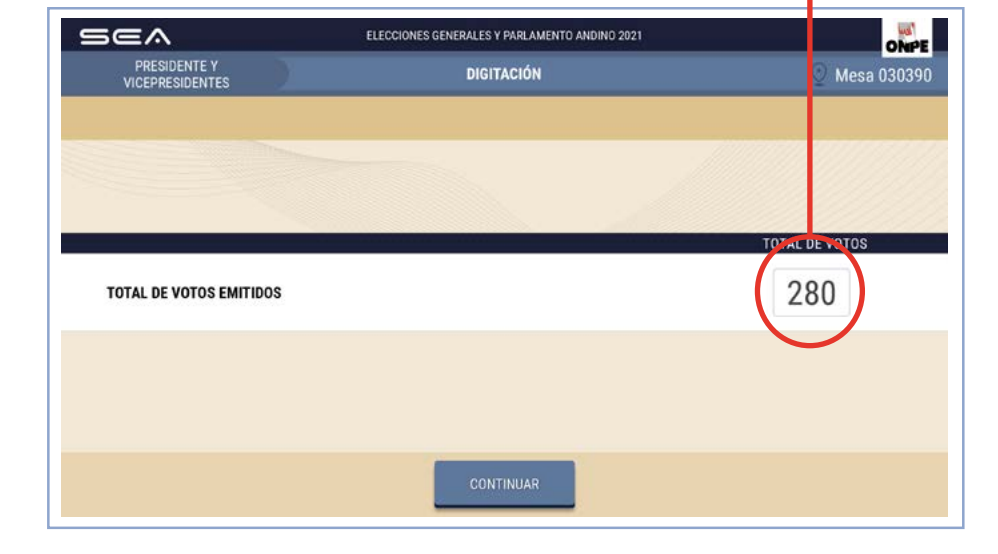

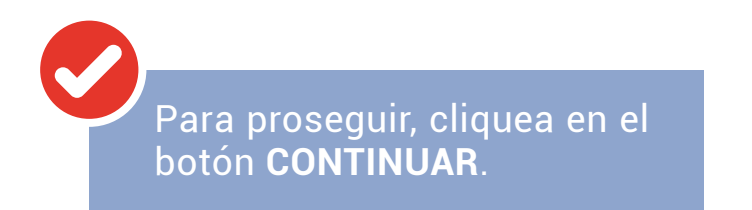

En la pantalla se mostrarán los resultados ingresados. Estas cantidades deben compararse con las de la hoja borrador.

# **CONFIRMACIÓN DE DIGITACIÓN**

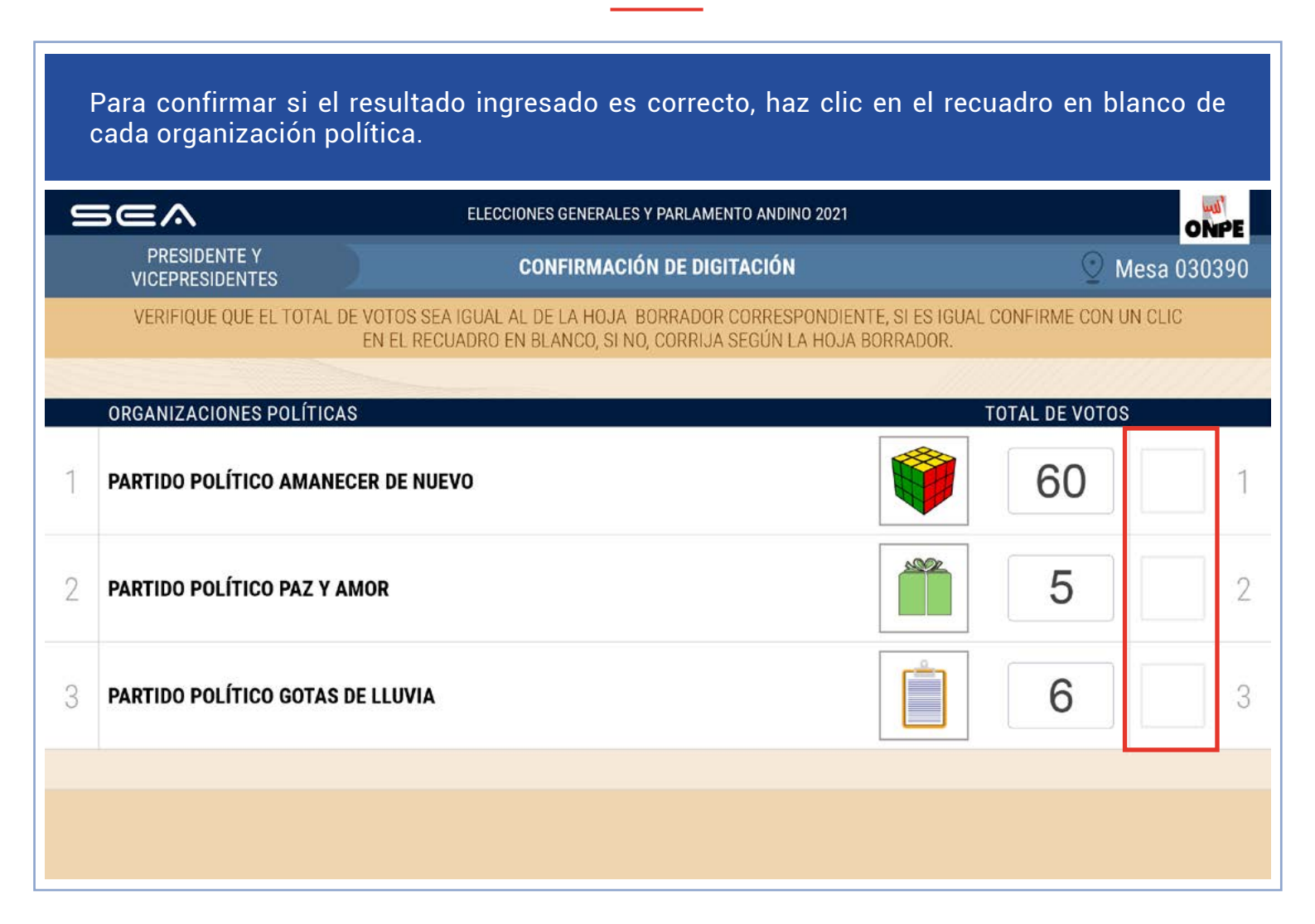

Una vez confirmados los resultados ingresados en esta pantalla, da clic en el botón **SIGUIENTE**. Si hubiera un error, corrígelo de acuerdo con la hoja borrador.

Prosigue de la misma forma con el resto de organizaciones políticas.

| S | 5ea                             | ELECCIONES GENERALES Y PARLAMEN                                                        | TO ANDINO 2021                                                                                                    |                | ONP       | E  |
|---|---------------------------------|----------------------------------------------------------------------------------------|----------------------------------------------------------------------------------------------------|----------------|-----------|----|
|   | PRESIDENTE Y<br>VICEPRESIDENTES | CONFIRMACIÓN DE DIGI                                                                   | TACIÓN                                                                                                    | Q N            | lesa 0303 | 90 |
|   | VERIFIQUE QUE EL TOTAL DE       | VOTOS SEA IGUAL AL DE LA HOJA BORRADOR (<br>EN EL RECUADRO EN BLANCO, SI NO, CORRIJA ( | CORRESPONDIENTE, SI ES IGUAL C<br>SEGÚN LA HOJA BORRADOR.                                                                                                    | CONFIRME CON L | IN CLIC   |    |
|   |                                 |                                                                                        |                                                                                                    |                |           |    |
|   | ORGANIZACIONES POLITICAS        |                                                                                        |                                                                                                    | UTAL DE VUTUS  |           |    |
| 1 | PARTIDO POLÍTICO AMANECE        | R DE NUEVO                                                                             | Ŵ                                                                                                    | 60             | ~         | 1  |
| 2 | PARTIDO POLÍTICO PAZ Y AM       | OR                                                                                     |                                                                                                    | 5              | ✓         | 2  |
| 3 | PARTIDO POLÍTICO GOTAS DE       | LLUVIA                                                                                 | ( in the second second | 6              | ✓         | 3  |
|   |                                 | SIGUIENTE 🗸                                                                            |                                                                                                    |                |           |    |
|   |                                 |                                                                                        |                                                                                                    |                |           |    |
|   |                                 |                                                                                        |                                                                                                    |                |           |    |

Continúa con la confirmación de resultados de los votos en blanco, de los nulos y de los impugnados (si hubiera). Luego, cliquea en el botón **CONTINUAR**.

| SEA                                                                                                    | ELECCIONES GENERALES Y PARLAMENTO ANDINO 2021                                                              |                                            | ONPE        |
|----------------------------------------------------------------------------------------------------|----------------------------------------------------------------------------------------------------|--------------------------------------------|-------------|
| PRESIDENTE Y<br>VICEPRESIDENTES                                                                                                    | CONFIRMACIÓN DE DIGITACIÓN                                                                                 | Q 1                                        | Mesa 030390 |
| VERIFIQUE QUE EL TOTAL DE VOTO<br>EN E                                                                                                    | OS SEA IGUAL AL DE LA HOJA-BORRADOR CORRESPONDIENT<br>L RECUADRO EN BLANCO, SI NO, CORRIJA SEGÚN LA HOJA B | TE, SI ES IGUAL CONFIRME CON I<br>ORRADOR. | JN CLIC     |
| and the second second se | ANTERIOR 1                                                                                                 |                                            | 26          |
|                                                                                                    |                                                                                                    | TOTAL DE VOIO                              |             |
| VOTOS EN BLANCO                                                                                                    |                                                                                                    | 5                                          | ~           |
| VOTOS NULOS                                                                                                    |                                                                                                    | 5                                          | ✓           |
| VOTOS IMPUGNADOS                                                                                                    |                                                                                                    | 0                                          | ✓           |
|                                                                                                    |                                                                                                    |                                            |             |
|                                                                                                    | CONTINUAR                                                                                                  |                                            |             |

### **OBSERVACIONES**

Una vez finalizada la confirmación de digitación, se muestra el **total de votos emitidos**. Después, haz clic en el botón **CONFIRMAR**.

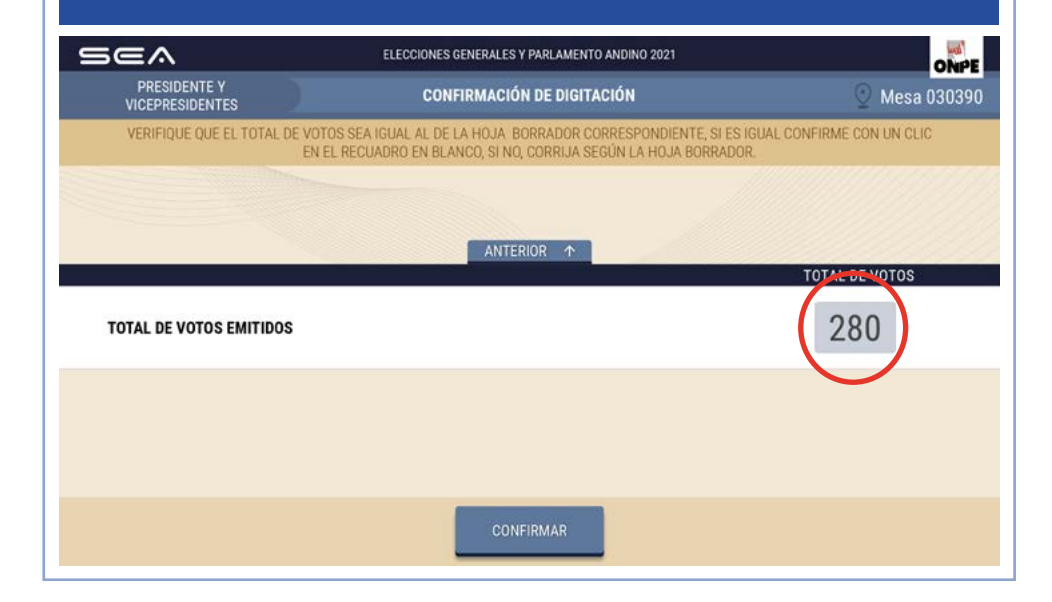

Ingresa las reclamaciones o las observaciones de las personeras o los personeros presentadas durante el escrutinio, así como las resoluciones de la mesa de sufragio (si hubiera).

Luego, da clic en el botón CONTINUAR.

| Sea                             | ELECCIONES GENERALES Y PARLAMENTO ANDINO 2021                                                                                                    | ONPE            |
|---------------------------------|----------------------------------------------------------------------------------------------------|-----------------|
| PRESIDENTE Y<br>VICEPRESIDENTES | OBSERVACIONES                                                                                                    | 🕐 Mesa 030390   |
| VERIFIQUE QUE EL TO             | TAL DE VOTOS SEA IGUAL AL DE LA HOJA BORRADOR CORRESPONDIENTE, SI ES IGUAL CONFI<br>EN EL RECUADRO EN BLANCO, SI NO, CORRIJA SEGÚN LA HOJA BORRADOR. | RME CON UN CLIC |
|                                 | DBSERVACIONES<br>No hay observaciones.                                                                                                    |                 |
|                                 | CONTINUAR                                                                                                    |                 |

#### REGISTRO DE PERSONERAS O PERSONEROS

Para registrar a las personeras o los personeros con acreditación que lo soliciten, haz clic en el botón **AGREGAR PERSONERO**. Luego, ingresa sus datos.

| Sea                             | ELECCIONES GENERALES Y I                                | PARLAMENTO ANDINO 2021                                                | ONPE          |  |  |  |  |
|---------------------------------|---------------------------------------------------------|-----------------------------------------------------------------------|---------------|--|--|--|--|
| PRESIDENTE Y<br>VICEPRESIDENTES | REGISTRO DE                                             | PERSONEROS                                                            | 🕑 Mesa 030390 |  |  |  |  |
| HAGA CLIC EN EL BOTÓN */        | AGREGAR PERSONERO" E INGRESE I<br>LUEGO, HAGA CLIC EN E | LOS DATOS DE LOS PERSONEROS QUE DESEEN REGIST<br>EL BOTÓN "CONTINUAR" | FRARSE.       |  |  |  |  |
|                                 | AGREGAR PE                                              | RSONERO &                                                             |               |  |  |  |  |
| 2.                              |                                                         |                                                                       |               |  |  |  |  |
| 2.                              |                                                         | 2 <del>.</del>                                                        |               |  |  |  |  |
| 20                              |                                                         | <u>}</u>                                                              |               |  |  |  |  |
| £⊕                              |                                                         | £⊕                                                                    |               |  |  |  |  |
|                                 | CONTI                                                   | NUAR                                                                  |               |  |  |  |  |

Selecciona la organización política a la que pertenece. Para ello, abre la pestaña y da clic en el nombre de la organización que corresponda.

| Sea                             | ELECCIONES GENERALES Y I | PARLAMENTO ANDINO 2021 | ONPE          |
|---------------------------------|--------------------------|------------------------|---------------|
| PRESIDENTE Y<br>VICEPRESIDENTES | REGISTRO DE              | PERSONEROS             | 🕐 Mesa 030390 |
| HABA CLIC E                     | ORGANIZACIÓN POLÍTICA:   | $(\cdot)$              | EGISTRARSE    |
|                                 | DNI:                     | BUSCAR Q               |               |
|                                 | APELLIDO PATERNO:        |                        |               |
|                                 | APELLIDO MATERNO:        |                        |               |
|                                 | NOMBRES:                 |                        |               |
|                                 | CANCELAR                 | GUARDAR                |               |
|                                 | ,600)<br>1               | HUAN.                  |               |

Ingresa el número del DNI de la personera o el personero. Luego, cliquea en el botón **BUSCAR**.

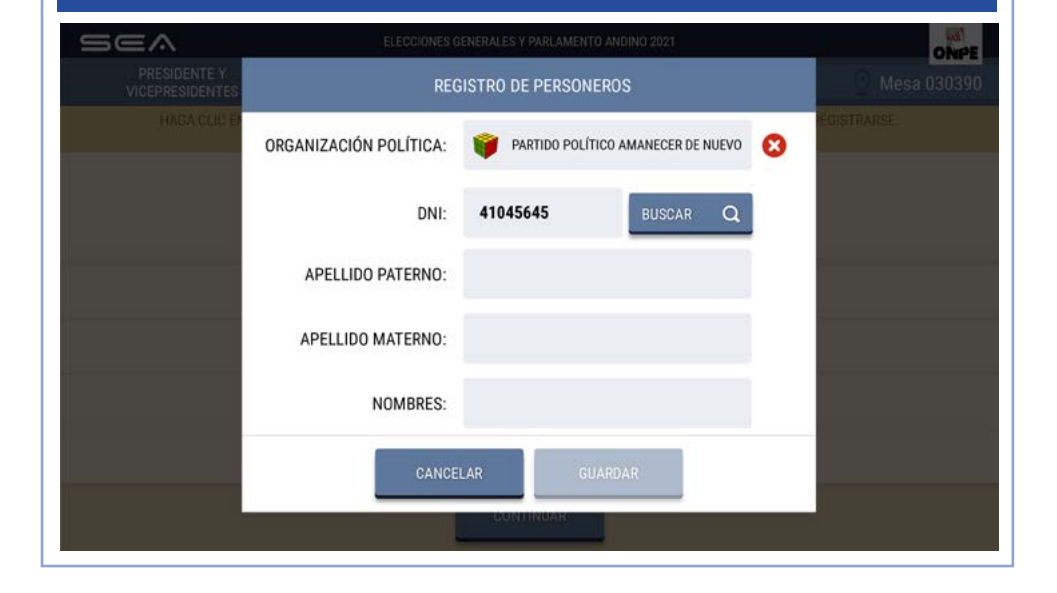

# Aparecerán los apellidos y los nombres de la personera o el personero de mesa. Después, haz clic en el botón **GUARDAR**.

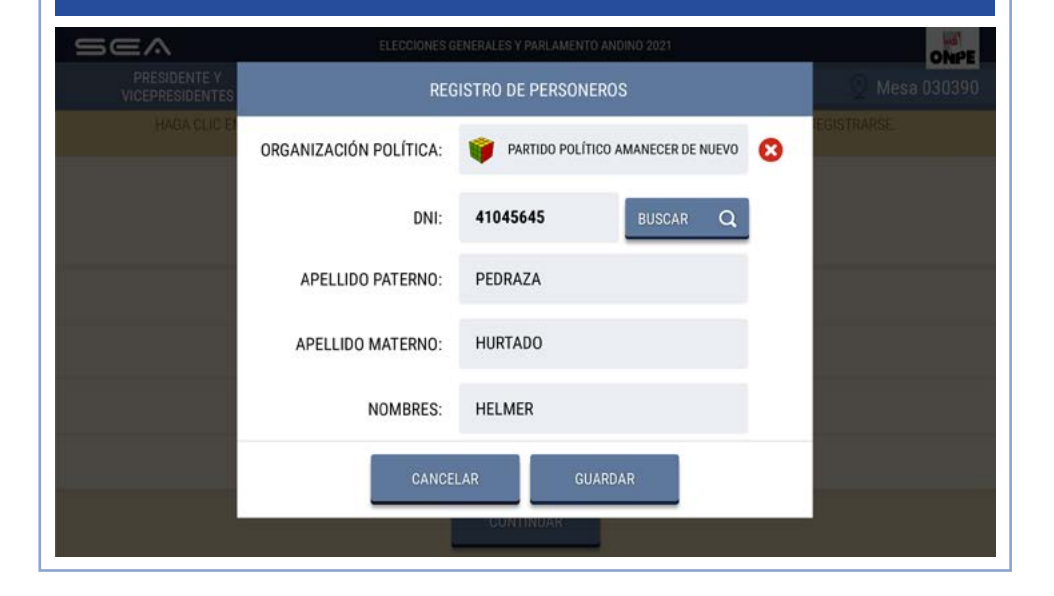

Para ingresar los datos del resto de personeras o personeros de mesa con acreditación que lo deseen, da clic en el botón **AGREGAR PERSONERO**. Luego, procede de la misma forma que en el caso anterior.

| Sea                                   | ELECCIONES GENERALES Y                                                  | PARLAMENTO ANDINO 2021                                                            | ONPE          |
|---------------------------------------|-------------------------------------------------------------------------|-----------------------------------------------------------------------------------|---------------|
| PRESIDENTE Y<br>VICEPRESIDENTES       | REGISTRO DE                                                             | PERSONEROS                                                                        | 🔮 Mesa 030390 |
| HAGA CLIC EN EL BO                    | DTÓN "AGREGAR PERSONERO" E INGRESE<br>LUEGO, HAGA CLIC EN<br>AGREGAR PE | LOS DATOS DE LOS PERSONEROS QUE DESEEN RE<br>EL BOTÓN "CONTINUAR"<br>ERSONERO (2) | GISTRARSE.    |
| PARTIDO POLÍTICO<br>AMANECER DE NUEVO | 42045645<br>PEDRAZA<br>HURTADO<br>HELMER                                | 20                                                                                |               |
| (                                     | <u>_</u> ⊕                                                              | 20                                                                                |               |
|                                       | <u>P</u>                                                                | 20                                                                                |               |
|                                       | <u>A</u>                                                                | 2⊕                                                                                |               |
|                                       | CONT                                                                    | INUAR                                                                             |               |

### CONFIRMACIÓN DE DATOS DE MIEMBROS DE MESA

La persona que preside la mesa deberá confirmar sus datos para la generación de su certificado y su firma digital de las actas de escrutinio. Para ello, quien esté a cargo del uso de la *laptop*, deberá cliquear en el botón de **CONFIRMAR** que corresponda a su cargo.

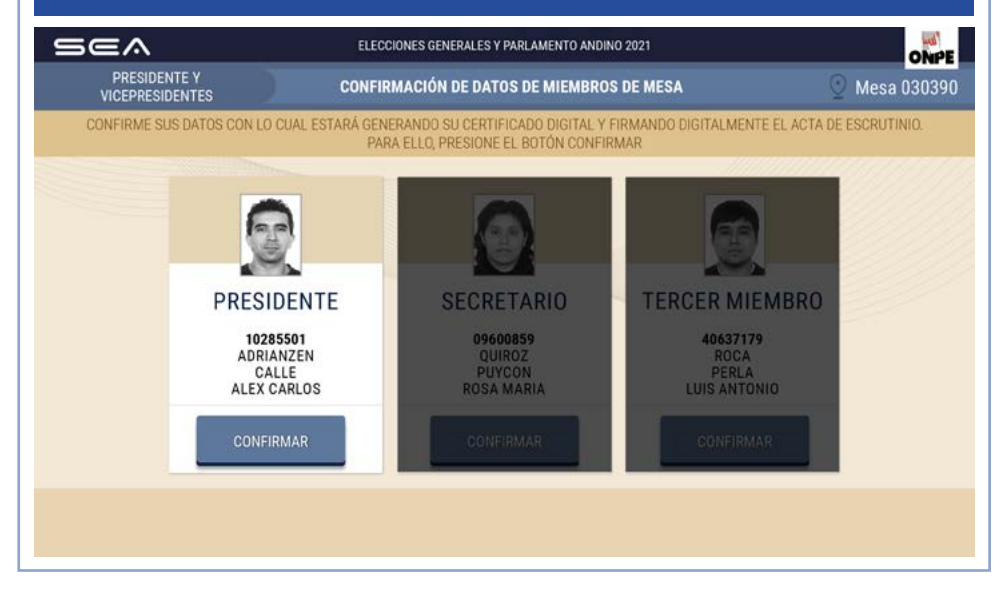

De la misma forma, se procederá con las otras dos personas miembros de mesa.

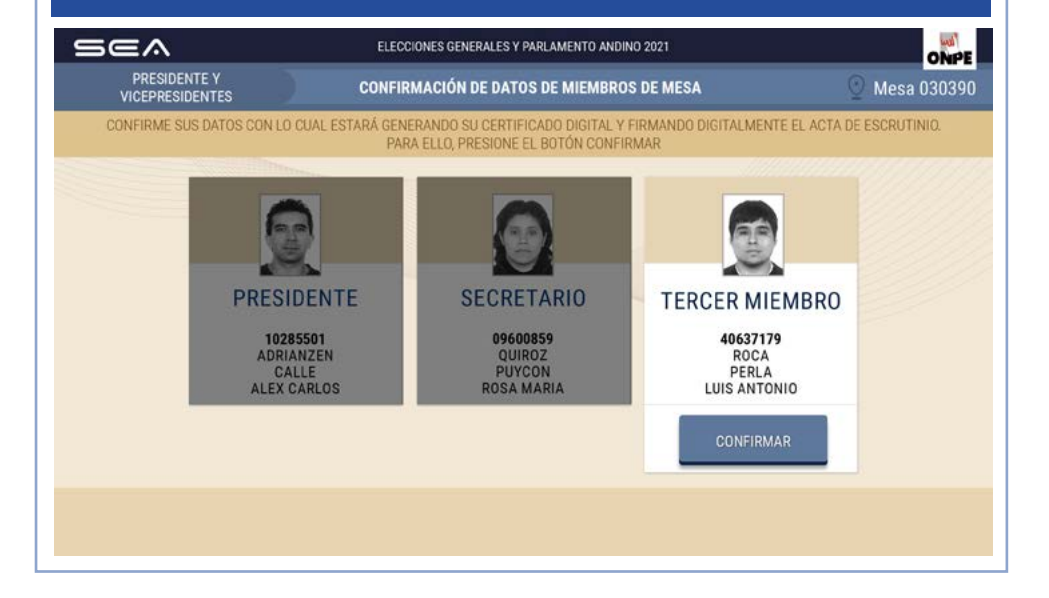

## IMPRESIÓN DE LAS ACTAS DE ESCRUTINIO Y DEL CARTEL DE RESULTADOS

Para imprimir automáticamente cinco (5) actas de escrutinio y el cartel de resultados, haz clic en el botón **IMPRIMIR**.

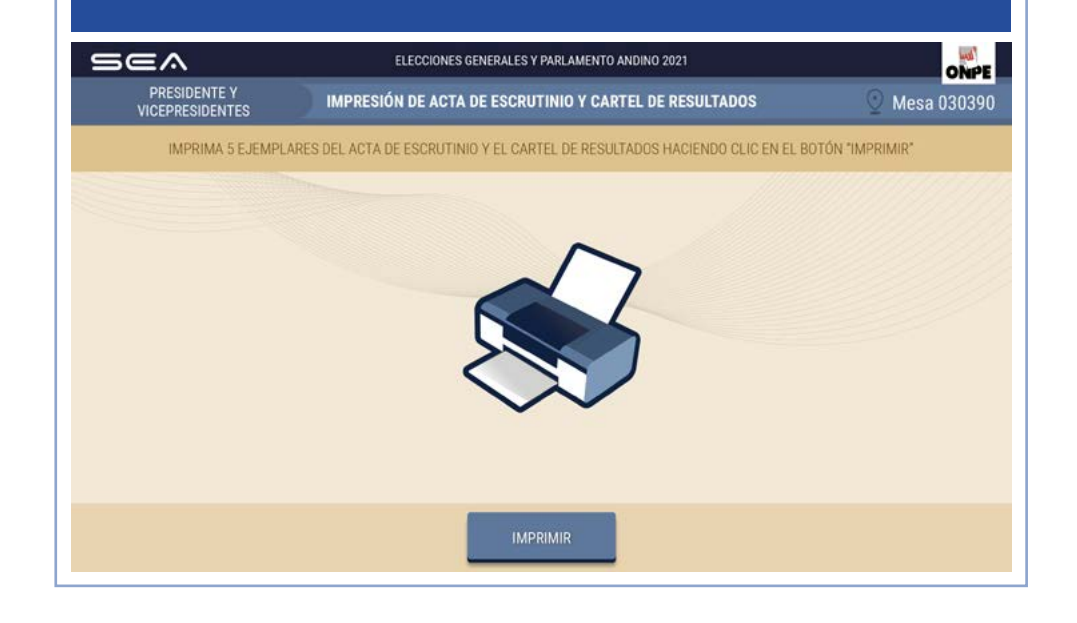

| ERA DE SUFRAGIO Nº<br>030390 | E             | ELECCIONES GE<br>ELECCIÓN DE F<br>ACT | NERALES Y F<br>PRESIDENT<br>DE LA REF<br>A ELE |             |          | IRI IC<br>IIIII<br>IIII<br>IIII<br>IIII<br>TES<br>TAL DE ELEC |    | 300             | 5                    | <b>T</b> 0  | TAL DE VOTO | 05 |
|------------------------------|---------------|---------------------------------------|------------------------------------------------|-------------|----------|---------------------------------------------------------------|----|-----------------|----------------------|-------------|-------------|----|
| PARTAMENTO                   |               | PROVINCIA                             | DIS                                            | STRITO      |          |                                                               |    |                 |                      |             | 60          | 1  |
| NIVERSO                      |               | LA GALAXIA                            | I.                                             | UPITER      |          |                                                               |    |                 | ]                    |             | 5           | 2  |
| ΑCTΑ Ι                       |               | RUTINIO                               |                                                |             |          |                                                               |    |                 |                      | ┢           | 6           | 3  |
| Siendo las19                 |               | del 11 de abril de 2                  | POLÍTICAS                                      | ACTO DE ESC | RUTINIO. |                                                               |    | MINOWING        |                      | $\parallel$ |             |    |
| PARTIDO POLITICO             | AMANECER DE   | NUEVO                                 | JIIIAJ                                         |             |          | 60                                                            | 1  |                 | NONERSES<br>ARTUDOS: | •           | 30          | 4  |
| PARTIDO POLITICO             | PAZ Y AMOR    |                                       |                                                |             |          | 5                                                             | 2  |                 |                      |             | 10          | 5  |
| PARTIDO POLITICO             | GOTAS DE LLUV | ИА                                    |                                                |             | Ê        | 6                                                             | 3  | COLONIA DO      |                      |             | 11          | 6  |
| PARTIDO POLITICO             | ME FALTA EL A | LIENTO                                |                                                |             | 1        | 30                                                            | 4  |                 | VILLEO SUCCESS       |             | 15          | ,  |
| PARTIDO POLITICO             | EN LA DISTANC | IA                                    |                                                |             | -        | 10                                                            | 5  |                 |                      |             |             | ľ  |
| PARTIDO POLITICO             | AL OTRO LADO  |                                       |                                                |             | 2        | 11                                                            | •  | ROWERO          |                      |             | 1           | 8  |
| PARTIDO POLITICO             | EL TRABAJO DI | GNIFICA                               |                                                |             | <b>_</b> | 15                                                            | 7  | E               | A POUL               |             | 2           | 9  |
| PARTIDO POLITICO             | HOJAS AL VIEN | то                                    |                                                |             | 1        | 1                                                             | 8  |                 | NO                   |             | 20          | 10 |
| PARTIDO POLITICO             | SEMBRANDO L   | A AMISTAD                             |                                                |             | (2000)   | 2                                                             | 9  | CHERNE          |                      | ╟           | 30          | -  |
| PARTIDO POLITICO             | ESTAMOS EN A  | RMONIA                                |                                                |             | **       | 20                                                            | *  | MIN             | 41<br>100<br>100     |             | 30          | 11 |
| PARTIDO POLITICO             | ALCANZAR EL I | NFINITO                               |                                                |             | ef3      | 30                                                            | H  |                 | N0061                |             | 50          | 12 |
| PARTIDO POLITICO             | EL MEJOR AMI  | GO                                    |                                                |             | 6        | 50                                                            | 12 | 8               |                      |             | 30          | 13 |
| PARTIDO POLITICO             | PIENSA POSITI | VAMENTE                               |                                                |             | -        | 30                                                            | 13 | MOREN           |                      |             | 5           | 1  |
| VOTOS EN BLANC               | )             |                                       |                                                |             |          | 5                                                             |    |                 |                      | ╟           | -           | -  |
| VOTOS NULOS                  |               |                                       |                                                |             |          | 5                                                             | 4  |                 |                      |             | 5           |    |
| VOTOS IMPUGNA                | 005           |                                       |                                                |             |          | 0                                                             | 4  | COLONIA COLONIA |                      |             | 0           |    |
| TOTAL DE VOT                 | os emitido    | s 🗕                                   |                                                |             |          | 280                                                           |    |                 | ND MBRIS             |             | 280         | 1  |
| UBSERVACIONES:               |               |                                       |                                                |             |          |                                                               |    |                 |                      | F           |             |    |

Una vez impresas las actas, debe firmarlas cada miembro de mesa en el lugar que le corresponda.

## **IMPRESIÓN ADICIONAL**

# **CIERRE DE SESIÓN**

Ingresa el número de actas de escrutinio adicionales para las personeras o los personeros que las soliciten. Luego, haz clic en el botón **IMPRIMIR**.

En caso de que sea necesario, puedes imprimir un cartel de resultados adicional. Después, da clic en el botón **CONTINUAR**.

| Sea                             | ELECCIONES GENE              | RALES Y PARLAMEN | TO ANDINO 2021                | ONPE                |
|---------------------------------|------------------------------|------------------|-------------------------------|---------------------|
| PRESIDENTE Y<br>VICEPRESIDENTES | імрі                         | RESIÓN ADICION   | AL                            | 🕑 Mesa 030390       |
| IMPRIMA ACTAS Y/O CAR           | TEL DE RESULTADOS ADICIONALI | ES INDICANDO LA  | CANTIDAD. LUEGO, HAGA CLIC EN | EL BOTÓN "IMPRIMIR" |
|                                 |                              | ~                | ~                             |                     |
|                                 |                              |                  | 1                             |                     |
|                                 |                              |                  | 5                             |                     |
|                                 | <                            |                  |                               |                     |
|                                 |                              | $\sim$ $\sim$    |                               |                     |
|                                 | Acta de Escrutinio           | 1                | IMPRIMIR                      |                     |
|                                 | Cartel de Resultados         | 1                | IMPRIMIR                      |                     |
|                                 |                              |                  |                               |                     |
|                                 |                              | CONTINUAR        |                               |                     |
|                                 |                              |                  |                               |                     |

Para finalizar, desconecta el USB y cliquea en el botón **ACEPTAR**.

Una vez que el USB esté desconectado, entrégaselo a la coordinadora o el coordinador de la ONPE.

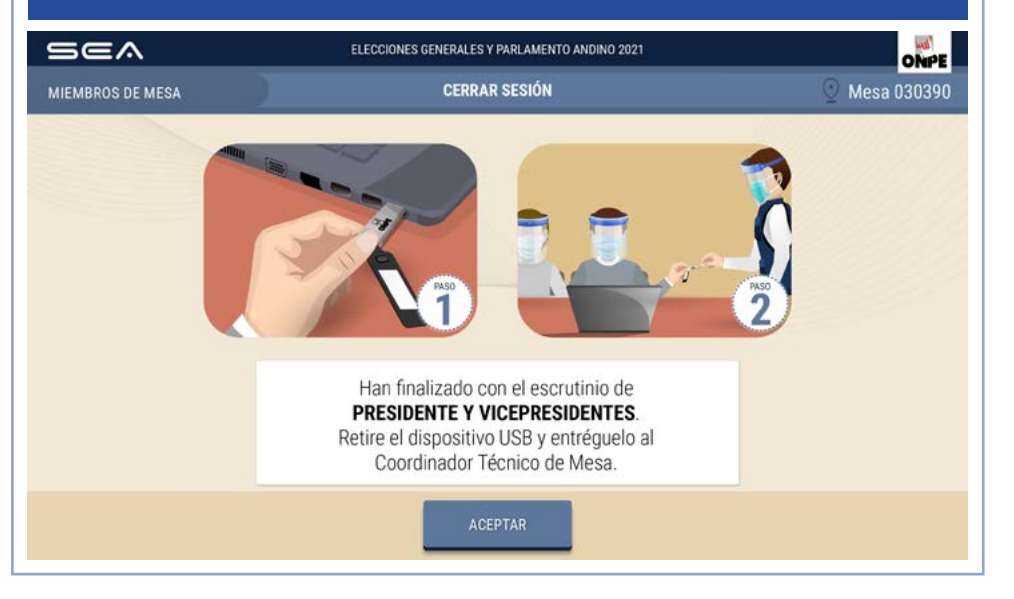

Ahora realiza el escrutinio de las elecciones de congresistas y de representantes ante el Parlamento Andino. Luego de que se concluya con el llenado de las respectivas hojas borrador, entrega el USB de congresistas y Parlamento Andino a la coordinadora o el coordinador de la ONPE, quien te proporcionará nuevamente el equipo informático listo para el ingreso de los resultados de estas elecciones.

# **INGRESO DE RESULTADOS DE LA ELECCIÓN DE CONGRESISTAS**

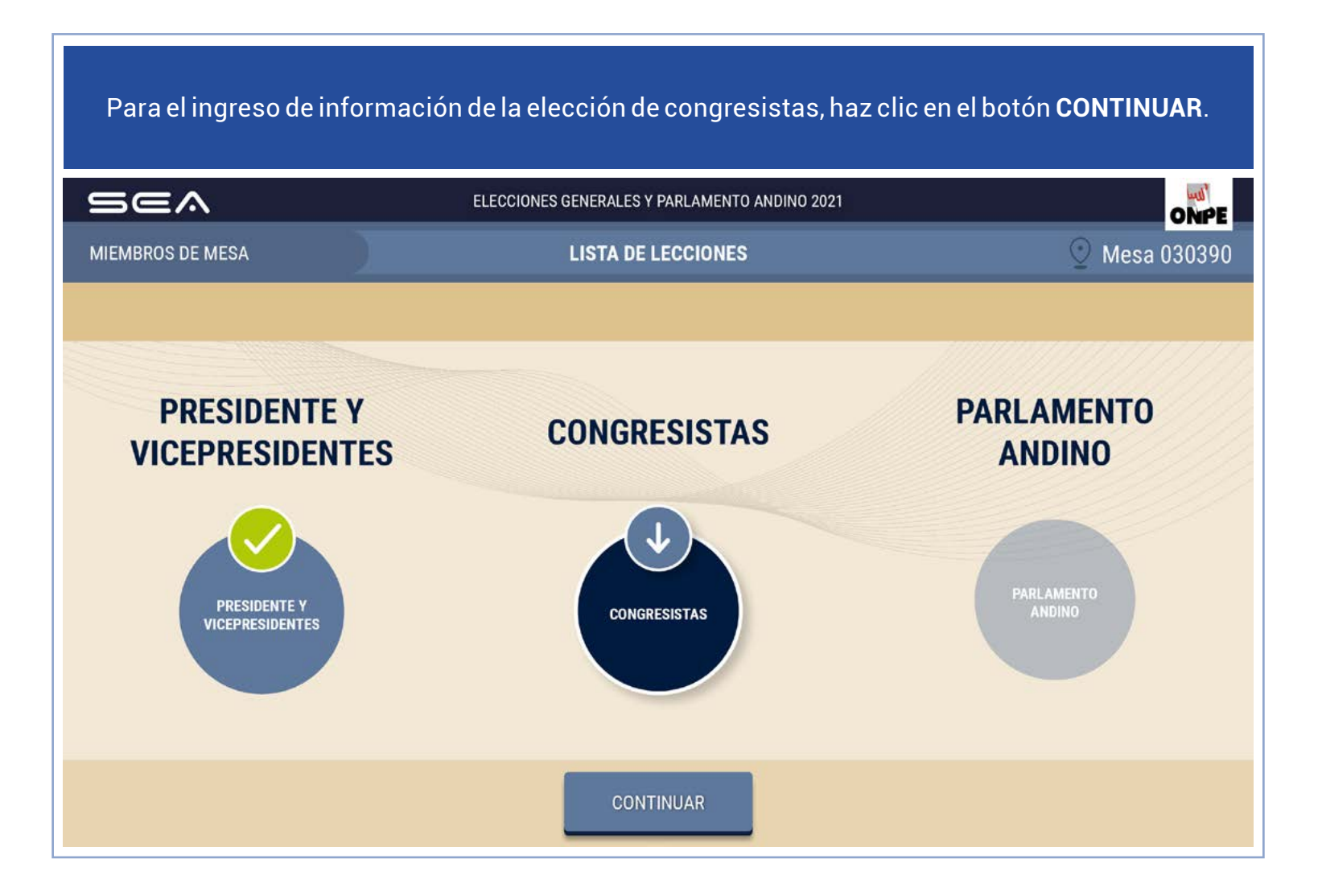

Para el ingreso correcto de los datos solicitados, debes tener en la mesa el acta de instalación y sufragio de la elección de congresistas.

# INGRESO DE INFORMACIÓN

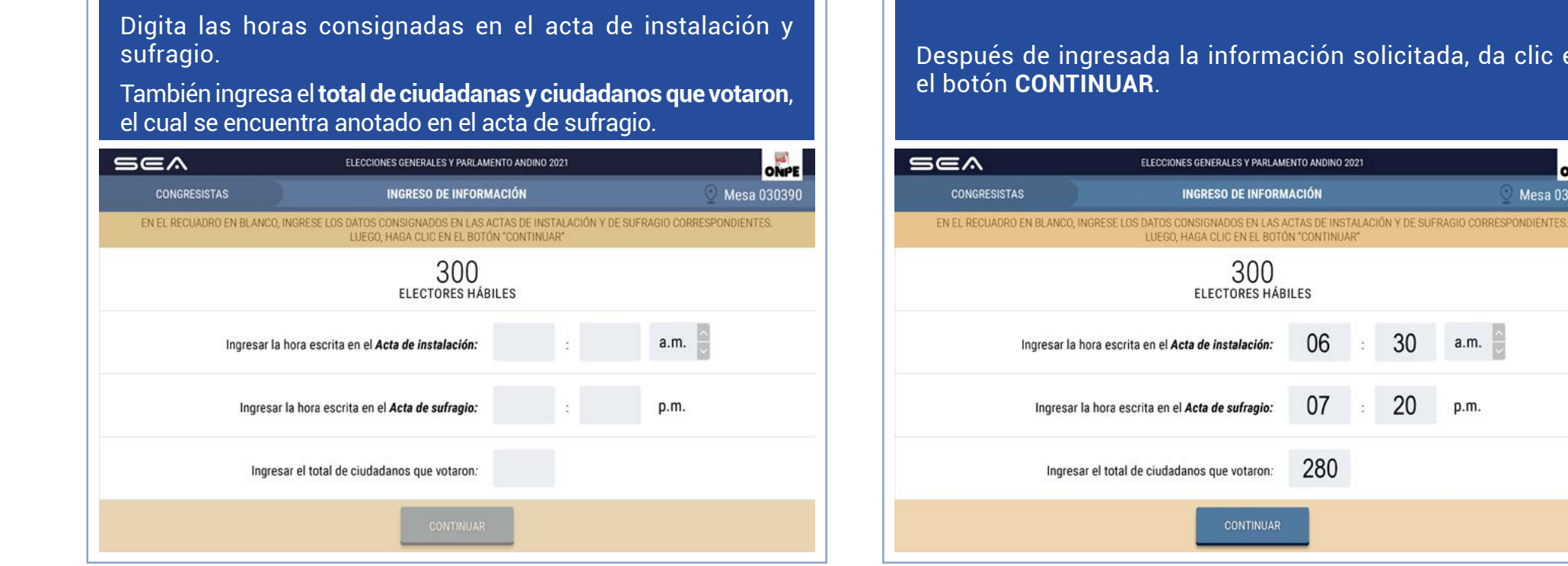

Después de ingresada la información solicitada, da clic en

30

20

a.m.

p.m.

ONPE

Mesa 030390

Una o uno de ustedes dictará en voz alta, de las hojas borrador, el total de votos de cada organización política, así como el total de los votos en blanco, de los nulos y de los impugnados. Otra u otro miembro de mesa digitará cuidadosamente la información en la *laptop*, en el casillero correspondiente.

En todo momento se deberá usar mascarilla y protector facial. Asimismo, se mantendrá la distancia física de un metro y medio entre todas las personas.

# DIGITACIÓN POR ORGANIZACIÓN POLÍTICA

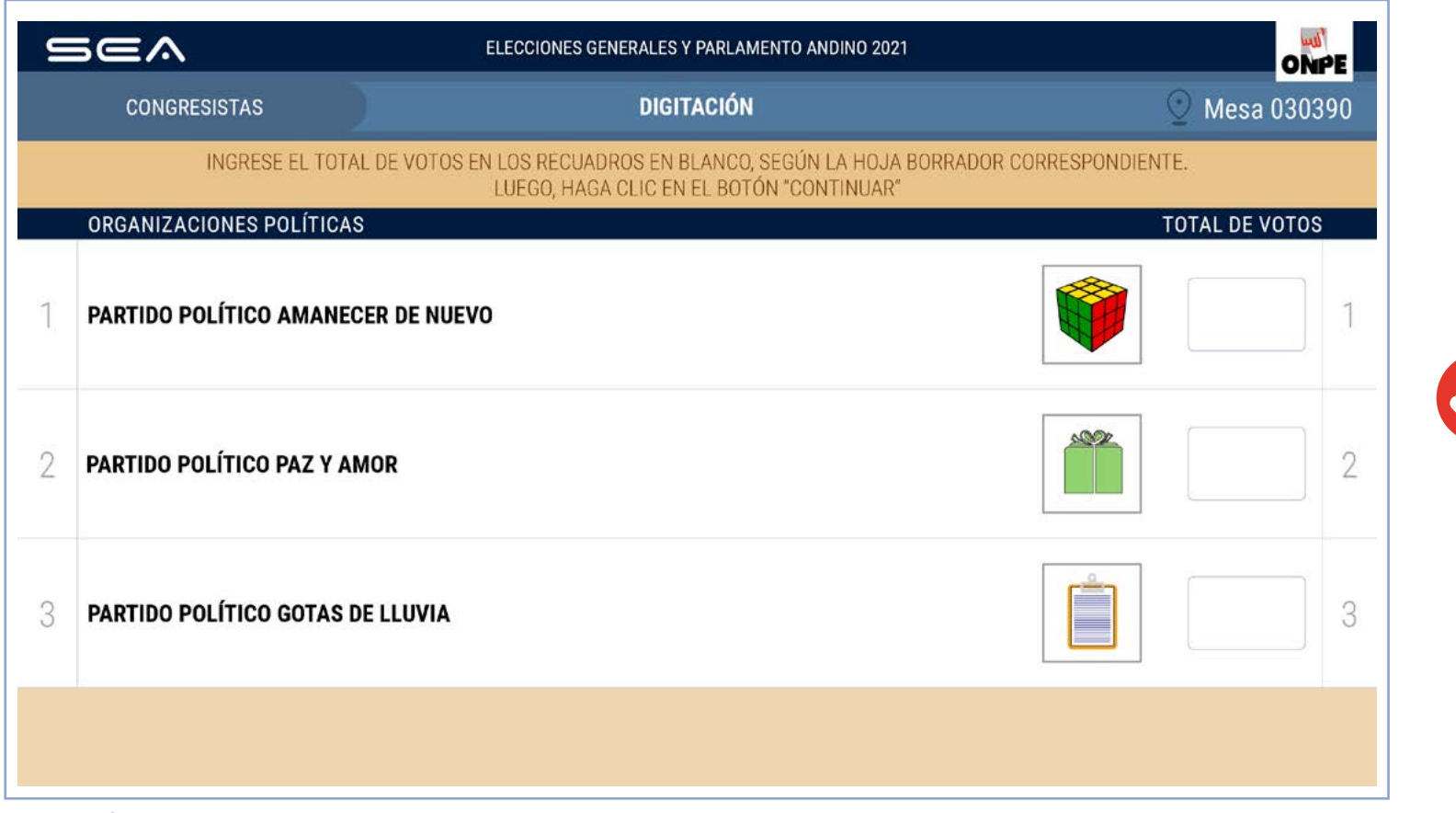

Digita, en los casilleros de cada organización política, los resultados que figuran en la hoja borrador de congresistas. Una vez ingresados los resultados por organización política, haz clic en el botón **CONTINUAR**. Prosigue de la misma forma con el resto de las organizaciones políticas y con los votos en blanco, los nulos y los impugnados.

| 9 | sea                        | ELECCIONES GENERALES Y PARLAMENTO ANDINO 2021                                                        |                      | ON         | PE  |
|---|----------------------------|----------------------------------------------------------------------------------------------------|----------------------|------------|-----|
|   | CONGRESISTAS               | DIGITACIÓN                                                                                           | 0                    | Mesa 030   | 390 |
|   | INGRESE EL TOTAL           | DE VOTOS EN LOS RECUADROS EN BLANCO, SEGÚN LA HOJA BORRA<br>LUEGO, HAGA CLIC EN EL BOTÓN "CONTINUAR" | DOR CORRESPONDIENTE. |            |     |
|   | ORGANIZACIONES POLÍTICAS   |                                                                                                    | тот                  | AL DE VOTO | S   |
| 1 | PARTIDO POLÍTICO AMANECE   | R DE NUEVO                                                                                           | Ŷ                    | 58         | 1   |
| 2 | PARTIDO POLÍTICO PAZ Y AMO | DR                                                                                                   |                      | 25         | 2   |
| 3 | PARTIDO POLÍTICO GOTAS DE  | LLUVIA                                                                                               |                      | 34         | 3   |
|   |                            | CONTINUAR                                                                                            |                      |            |     |

Después de ingresados los resultados, se muestra el total de votos emitidos.

Para proseguir, da clic en el botón **CONTINUAR**.

| se^                     | ELECCIONES GENERALES Y PARLAMENTO ANDINO 2021 | ONPE           |
|-------------------------|-----------------------------------------------|----------------|
| CONGRESISTAS            | DIGITACIÓN                                    | 🔮 Mesa 030390  |
|                         |                                               |                |
|                         |                                               |                |
|                         |                                               |                |
|                         |                                               | TOTAL DE VOTOS |
| TOTAL DE VOTOS EMITIDOS |                                               | 280            |
|                         |                                               |                |
|                         |                                               |                |
|                         |                                               |                |
|                         |                                               |                |
|                         | CONTINUAR                                     |                |

# **CONFIRMACIÓN DE DIGITACIÓN**

Para confirmar que el resultado ingresado es correcto, cliquea en el recuadro en blanco de cada organización política, así como en el de los votos en blanco, de los nulos y de los impugnados. Si hubiera algún error, corrígelo de acuerdo con la hoja borrador.

| 5 | 5ea                    | ELECCIONES GENERALES Y PARLAM                                                       | ENTO ANDINO 2021                                            |                    | ONPE   |
|---|------------------------|-------------------------------------------------------------------------------------|-------------------------------------------------------------|--------------------|--------|
|   | CONGRESISTAS           | CONFIRMACIÓN DE DI                                                                  | GITACIÓN                                                    | 🔮 Mesa             | 030390 |
|   | VERIFIQUE QUE EL TOTAL | DE VOTOS SEA IGUAL AL DE LA HOJA BORRADO<br>EN EL RECUADRO EN BLANCO, SI NO, CORRIJ | R CORRESPONDIENTE, SI ES IGUAL<br>A SEGÚN LA HOJA BORRÁDOR. | CONFIRME CON UN CL | IC     |
|   |                        |                                                                                     |                                                             |                    |        |
|   | URGANIZACIONES PULITIC | AS                                                                                  |                                                             | TUTAL DE VUTUS     |        |
| 1 | PARTIDO POLÍTICO AMAN  | ECER DE NUEVO                                                                       | Ŵ                                                           | 58                 | 1      |
| 2 | PARTIDO POLÍTICO PAZ Y | AMOR                                                                                |                                                             | 25                 | 2      |
| 3 | PARTIDO POLÍTICO GOTAS | DE LLUVIA                                                                           |                                                             | 34                 | 3      |
|   |                        |                                                                                     |                                                             |                    |        |
|   |                        |                                                                                     |                                                             |                    |        |
|   |                        |                                                                                     |                                                             |                    |        |

#### Para continuar, haz clic en el botón SIGUIENTE.

| S | 5ea                      | ELECCIONES GENERALES Y PARLAMEN                                                        | ITO ANDINO 2021                                           |              | ON        | PE |
|---|--------------------------|----------------------------------------------------------------------------------------|-----------------------------------------------------------|--------------|-----------|----|
|   | CONGRESISTAS             | CONFIRMACIÓN DE DIGI                                                                   | TACIÓN                                                    | Q            | Mesa 0303 | 90 |
|   | VERIFIQUE QUE EL TOTAL D | E VOTOS SEA IGUAL AL DE LA HOJA BORRADOR<br>EN EL RECUADRO EN BLANCO, SI NO, CORRIJA I | CORRESPONDIENTE, SI ES IGUAL (<br>SEGÚN LA HOJA BORRADOR. | ONFIRME CON  | UN CLIC   |    |
|   |                          |                                                                                        |                                                           |              | <u></u>   |    |
|   | ORGANIZACIONES POLITICA  | S                                                                                      |                                                           | UTAL DE VOTO | S         |    |
| 1 | PARTIDO POLÍTICO AMANE   | CER DE NUEVO                                                                           | Ŷ                                                         | 58           | ✓         | 1  |
| 2 | PARTIDO POLÍTICO PAZ Y A | MOR                                                                                    |                                                           | 25           | ✓         | 2  |
| 3 | PARTIDO POLÍTICO GOTAS I | DE LLUVIA                                                                              |                                                           | 34           | ✓         | 3  |
|   |                          | SIGUIENTE 🗸                                                                            |                                                           |              |           |    |
|   |                          |                                                                                        |                                                           |              |           |    |
|   |                          |                                                                                        |                                                           |              |           |    |
|   |                          |                                                                                        |                                                           |              |           |    |

Una vez finalizada la confirmación de la digitación de todas las organizaciones políticas, los votos en blanco, nulos e impugnados, da clic en el botón **CONTINUAR**.

| Sea                                                                                                    | ELECCIONES GENERALES Y PARLAMENTO ANDINO 2021                                                                          |                                  | ONPE        |
|----------------------------------------------------------------------------------------------------|----------------------------------------------------------------------------------------------------|----------------------------------|-------------|
| CONGRESISTAS                                                                                                    | CONFIRMACIÓN DE DIGITACIÓN                                                                                             | Q                                | Mesa 030390 |
| VERIFIQUE QUE EL TOTAL DE VO<br>EN                                                                                                    | DTOS SEA IGUAL AL DE LA HOJA BORRADOR CORRESPONDIENTE, S<br>I EL RECUADRO EN BLANCO, SI NO, CORRIJA SEGÚN LA HOJA BORR | I ES IGUAL CONFIRME CON<br>ADOR. | UN CLIC     |
| and the second second se | ANTERIOR 个                                                                                                    |                                  | :00         |
| VOTOS EN BLANCO                                                                                                    |                                                                                                    | 5                                |             |
| VOTOS NULOS                                                                                                    |                                                                                                    | 5                                | ✓           |
| VOTOS IMPUGNADOS                                                                                                    |                                                                                                    | 0                                | ~           |
|                                                                                                    | CONTINUAR                                                                                                    |                                  |             |

Luego de la confirmación de la digitación, se muestra el total de votos emitidos.

Para continuar, cliquea en el botón CONFIRMAR.

| se^                                                                                                    | ELECCIONES GENERALES Y PARLAMENTO ANDINO 2021 | ONPE          |
|----------------------------------------------------------------------------------------------------|-----------------------------------------------|---------------|
| CONGRESISTAS                                                                                                    | CONFIRMACIÓN DE DIGITACIÓN                    | 🔮 Mesa 030390 |
|                                                                                                    |                                               |               |
| and the second second second second second second second second second second second second second second second |                                               |               |
|                                                                                                    |                                               |               |
|                                                                                                    | ANTERIOR 1                                    | TOTAL DEVOTOS |
| TOTAL DE VOTOS EMITIDOS                                                                                          |                                               | 280           |
|                                                                                                    |                                               | $\smile$      |
|                                                                                                    |                                               |               |
|                                                                                                    |                                               |               |
|                                                                                                    | CONFIRMAR                                     |               |

# **DIGITACIÓN DE VOTOS PREFERENCIALES**

Digita, en los casilleros en blanco de cada candidata y candidato, los resultados de los votos preferenciales de cada organización política, tal como figura en la hoja borrador de congresistas.

| Sea             |                        | ELECCIONES GENERALES Y                            | PARLAMENTO ANDINO 2021                         |                      | ONPE           |
|-----------------|------------------------|---------------------------------------------------|------------------------------------------------|----------------------|----------------|
| CONGRESIST      | AS                     | DIGITACIÓN DE VOTO                                | OS PREFERENCIALES                              |                      | 🕑 Mesa 030390  |
| ING             | RESE EL TOTAL DE VOTOS | S EN LOS RECUADROS EN BI<br>LUEGO, HAGA CLIC EN I | ANCO, SEGÚN LA HOJA BI<br>EL BOTÓN "CONTINUAR" | ORRADOR CORRESPONDIE | NTE.           |
|                 |                        |                                                   |                                                |                      |                |
| ORGANIZACIONE   | S POLITICAS            |                                                   |                                                |                      | TOTAL DE VOTOS |
| 1 PARTIDO POLÍT | ICO AMANECER DE NU     | EVO                                               |                                                | Ŷ                    | 58             |
| Nº CANDIDATO    | JINE DE TUR S          | Nº CANDIDATO                                      | STALLE THE S                                   | Nº CANDIDATO         | UTINE BUT S    |
| 1               |                        | 4                                                 |                                                | 7                    |                |
| 2               |                        | 5                                                 |                                                | 8                    |                |
| 3               |                        | 6                                                 |                                                |                      |                |
|                 |                        |                                                   |                                                |                      |                |
|                 |                        |                                                   |                                                |                      |                |
|                 |                        |                                                   |                                                |                      |                |

Una vez ingresados los resultados de los votos preferenciales, haz clic en el botón **CONTINUAR**.

| Sea             |                         | ELECCIONES GENERALES Y                       | PARLAMENTO ANDINO 2021                          |                     | ONPE           |
|-----------------|-------------------------|----------------------------------------------|-------------------------------------------------|---------------------|----------------|
| CONGRESIST      | TAS                     | DIGITACIÓN DE VOT                            | OS PREFERENCIALES                               |                     | 🕑 Mesa 030390  |
| INC             | GRESE EL TOTAL DE VOTOS | EN LOS RECUADROS EN B<br>LUEGO, HAGA CLIC EN | LANCO, SEGÚN LA HOJA BO<br>EL BOTÓN "CONTINUAR" | ORRADOR CORRESPONDI | ENTE.          |
| OPCANIJZACIONI  |                         |                                              |                                                 |                     |                |
| URGANIZACIONE   | S PULITICAS             |                                              |                                                 | <b>8</b>            | TOTAL DE VOTOS |
| 1 PARTIDO POLÍT | TICO AMANECER DE NUE    | EV0                                          |                                                 |                     | 58             |
| Nº CANDIDATO    | TOTAL DE VOTOS          | Nº CANDIDATO                                 | TOTAL DE VOTOS                                  | Nº CANDIDATO        | TOTAL DE VOTOS |
| 1               | 7                       | 4                                            | 0                                               | 7                   | 0              |
| 2               | 0                       | 5                                            | 12                                              | 8                   | 13             |
| 3               | 2                       | 6                                            | 5                                               |                     |                |
|                 |                         |                                              |                                                 |                     |                |
|                 |                         | CONT                                         | TINUAR                                          |                     |                |
|                 |                         |                                              |                                                 |                     |                |

Prosigue de la misma forma con el resto de organizaciones políticas.

## CONFIRMACIÓN DE LA DIGITACIÓN DE VOTOS PREFERENCIALES

Para confirmar si el resultado ingresado es correcto, haz clic en el recuadro en blanco de cada candidata y candidato.

Si hubiera algún error, corrígelo de acuerdo con la hoja borrador.

| se a           |                                                                              | ELECCIONES GENERALES                                                                                                    | PARLAMENTO ANDINO 2021                                                                                                    |                                                                                                    | ON                                                                                                    | d'<br>IPE                                                                                                    |  |                                                                                                    |  |
|----------------|------------------------------------------------------------------------------|----------------------------------------------------------------------------------------------------|----------------------------------------------------------------------------------------------------|----------------------------------------------------------------------------------------------------|----------------------------------------------------------------------------------------------------|----------------------------------------------------------------------------------------------------|--|----------------------------------------------------------------------------------------------------|--|
| CONGRESIST     | AS                                                                           | CONFIRMACIÓN DE V                                                                                                    | OTOS PREFERENCIALES                                                                                                    |                                                                                                    | 🕑 Mesa 030                                                                                                    | 390                                                                                                    |  |                                                                                                    |  |
| VERIFIQUE QUE  | EL TOTAL DE VOTOS SE<br>EL REC                                               | A IGUAL AL DE LA HOJA BOR<br>UADRO EN BLANCO, SI NO, O                                                                                       | RADOR CORRESPONDIENT<br>CORRIJA SEGÚN LA HOJA B                                                                                                    | E, SI ES IGUAL CONFIRME                                                                                                    | CON UN CLIC EN                                                                                                    |                                                                                                    |  |                                                                                                    |  |
| 00010171010015 |                                                                              |                                                                                                    |                                                                                                    |                                                                                                    |                                                                                                    | •                                                                                                    |  |                                                                                                    |  |
| URGANIZACIUNE  | SPOLITICAS                                                                   |                                                                                                    |                                                                                                    |                                                                                                    | TUTAL DE VOTO                                                                                                    | 5                                                                                                    |  |                                                                                                    |  |
| PARTIDO POLÍT  | ICO AMANECER DE NI                                                           | JEVO                                                                                                    |                                                                                                    |                                                                                                    | 58                                                                                                    | 1                                                                                                    |  |                                                                                                    |  |
| Nº CANDIDATO   | TOTAL IC TOTOS                                                               | Nº CANDIDATO                                                                                                    | TOTAL & TOTOS                                                                                                    | Nº CANDIDATO                                                                                                    | TOTAL DE TOTOS                                                                                                    | -                                                                                                    |  |                                                                                                    |  |
| 1              | 7                                                                            | 4                                                                                                    | 0                                                                                                    | 7                                                                                                    | 0                                                                                                    |                                                                                                    |  |                                                                                                    |  |
| 2              | 0                                                                            | 5                                                                                                    | 12                                                                                                    | 8                                                                                                    | 13                                                                                                    |                                                                                                    |  |                                                                                                    |  |
| 3              | 2                                                                            | 6                                                                                                    | 5                                                                                                    |                                                                                                    |                                                                                                    |                                                                                                    |  |                                                                                                    |  |
|                |                                                                              |                                                                                                    |                                                                                                    |                                                                                                    |                                                                                                    |                                                                                                    |  |                                                                                                    |  |
|                |                                                                              |                                                                                                    |                                                                                                    |                                                                                                    |                                                                                                    |                                                                                                    |  |                                                                                                    |  |
|                |                                                                              |                                                                                                    |                                                                                                    |                                                                                                    |                                                                                                    |                                                                                                    |  |                                                                                                    |  |
|                | CONGRESIST<br>VERIFIQUE QUE<br>ORGANIZACIONE<br>PARTIDO POLÍT<br>1<br>2<br>3 | CONGRESISTAS VERIFIQUE QUE EL TOTAL DE VOTOS SE<br>EL REC ORGANIZACIONES POLÍTICAS PARTIDO POLÍTICO AMANECER DE NU Nº CAMUNATO 1 7 2 0 3 2 0 | CONGRESISTAS     CONFIRMACIÓN DE V VERIFIQUE QUE EL TOTAL DE VOTOS SEA IGUAL AL DE LA HOJA BOR     EL RECUADRO EN BLANCO, SI NO, C  ORGANIZACIONES POLÍTICAS  Mª CANDIDATO     TOTAL     TOTAL | ELECCIONES GENERALES Y PARLAMENTO ANDINO 2021         CONGRESISTAS       CONFIRMACIÓN DE VOTOS PREFERENCIALES         VERIFIQUE QUE EL TOTAL DE VOTOS SEA IGUAL AL DE LA HOJA BORRADOR CORRESPONDIENT<br>EL RECUADRO EN BLANCO, SI NO, CORRIJA SEGÚN LA HOJA B         ORGANIZACIONES POLÍTICAS         PARTIDO POLÍTICO AMANECER DE NUEVO         Nº CANDIDATO       1014// 0       1014// 0         1       7       4       0         2       0       5       12         3       2       6       5       1 | ELECCIONES GENERALES Y PARLAMENTO ANDINO 2021         CONGRESISTAS       CONFIRMACIÓN DE VOTOS PREFERENCIALES         VERIFIQUE QUE EL TOTAL DE VOTOS SEA IGUAL AL DE LA HOJA BORRADOR. CORRESPONDIENTE, SI ES IGUAL CONFIRME<br>EL RECUADRO EN BLANCO, SI NO, CORRIJA SEGÚN LA HOJA BORRADOR.         ORGANIZACIONES POLÍTICAS         Mª CANDIDATO       1014       Mª CANDIDATO         Nª CANDIDATO       1014       Mª CANDIDATO         Nª CANDIDATO       1014       Mª CANDIDATO         1       1       Mª CANDIDATO         1       Mª CANDIDATO       1014       Mª CANDIDATO         1       1       Mª CANDIDATO       1014       Mª CANDIDATO         1       1       1       1       Mª CANDIDATO         1       1       1       Mª CANDIDATO         1       1       1       1       1       1       1       1       1 <th 1"1<="" <="" colspan="2" th=""><th>ELECCIONES GENERALES Y PARLAMENTO ANDINO 2021         CONGRESISTAS       CONGRESISTAS       <th con<="" th=""></th></th></th> | <th>ELECCIONES GENERALES Y PARLAMENTO ANDINO 2021         CONGRESISTAS       CONGRESISTAS       <th con<="" th=""></th></th> |  | ELECCIONES GENERALES Y PARLAMENTO ANDINO 2021         CONGRESISTAS       CONGRESISTAS <th con<="" th=""></th> |  |

Luego de finalizada la confirmación de la digitación de votos preferenciales, da clic en el botón **SIGUIENTE**.

| Sea            |                                     | ELECCIONES GENERALES Y                              | PARLAMENTO ANDINO 2021                            |                                    | ONPE           |
|----------------|-------------------------------------|-----------------------------------------------------|---------------------------------------------------|------------------------------------|----------------|
| CONGRESIS      | TAS                                 | CONFIRMACIÓN DE V                                   | OTOS PREFERENCIALES                               |                                    | 🕑 Mesa 030390  |
| VERIFIQUE QU   | E EL TOTAL DE VOTOS SEA<br>EL RECU/ | IGUAL AL DE LA HOJA BOR<br>ADRO EN BLANCO, SI NO, C | RADOR CORRESPONDIENTE<br>CORRIJA SEGÚN LA HOJA BO | , SI ES IGUAL CONFIRME<br>DRRADOR. | CON UN CLIC EN |
|                |                                     |                                                     |                                                   |                                    |                |
| ORGANIZACION   | ES POLITICAS                        |                                                     |                                                   |                                    | TOTAL DE VOTOS |
| 1 PARTIDO POLÍ | TICO AMANECER DE NUE                | W0                                                  |                                                   | Ŵ                                  | 58             |
| Nº CANDIDATO   | TOTAL DE VOTOS                      | N# CANDIDATO                                        | TOTAL DE VOTOS                                    | Nº CANDIDATO                       | TOTAL DE VOTOS |
| 1              | 7 🖌                                 | 4                                                   | 0 🖌                                               | 7                                  | 0 🖌            |
| 2              | 0 🖌                                 | 5                                                   | 12 🖌                                              | 8                                  | 13 🖌           |
| 3              | 2 🖌                                 | 6                                                   | 5 🖌                                               |                                    |                |
|                |                                     | SIGUIE                                              | NTE V                                             |                                    |                |
|                |                                     |                                                     |                                                   |                                    |                |
|                |                                     |                                                     |                                                   |                                    |                |

Prosigue de la misma forma con el resto de organizaciones políticas.

### **OBSERVACIONES**

#### REGISTRO DE PERSONERAS Y PERSONEROS

Ingresa las reclamaciones o las observaciones de las personeras o los personeros presentadas durante el escrutinio, así como las resoluciones de la mesa de sufragio (si hubiera).

#### Luego, cliquea en el botón CONTINUAR.

| Sea          | ELECCIONES GENERALES Y PARLAMENTO ANDINO 2021                                                                       | ONPE          |
|--------------|----------------------------------------------------------------------------------------------------|---------------|
| CONGRESISTAS | OBSERVACIONES                                                                                                    | 💿 Mesa 030390 |
|              | ESCRIBA TANTO LAS RECLAMACIONES U OBSERVACIONES DE LOS PERSONEROS,<br>COMO LAS RESOLUCIONES DE LA MESA (SI HUBIERA) |               |
|              |                                                                                                    |               |
|              | OBSERVACIONES                                                                                                    | •             |
|              | No hay observaciones.                                                                                               |               |
|              |                                                                                                    |               |
|              |                                                                                                    |               |
|              |                                                                                                    |               |
|              |                                                                                                    |               |
|              | CONTINUAR                                                                                                    |               |
|              | CONTINUAR                                                                                                    |               |

En caso de que se presenten personeras o personeros a quienes no se ha registrado, si lo desean, ingresa sus datos de la misma forma que en la elección de presidente y vicepresidentes.

#### Luego, haz clic en el botón CONTINUAR.

| Sea                                   | ELECCIONES GENERALES Y                                                     | PARLAMENTO ANDINO 2021                                                    | ONPE           |
|---------------------------------------|----------------------------------------------------------------------------|---------------------------------------------------------------------------|----------------|
| CONGRESISTAS                          | REGISTRO DE                                                                | PERSONEROS                                                                | 🕑 Mesa 030390  |
| HAGA CLIC EN EL                       | BOTÓN "AGREGAR PERSONERO" E INGRESE<br>LUEGO, HAGA CLIC EN E<br>AGREGAR PE | LOS DATOS DE LOS PERSONEROS QUE DESEE<br>L BOTÓN "CONTINUAR"<br>RSONERO & | N REGISTRARSE. |
| PARTIDO POLÍTICO<br>AMANECER DE NUEVO | 42045545<br>PEDRAZA<br>HURTADO<br>HELMER                                   | 20                                                                        |                |
|                                       | £⊕                                                                         | £⊕                                                                        |                |
|                                       | £⊕                                                                         | £⊕                                                                        |                |
|                                       | £⊕                                                                         | 2.                                                                        |                |
|                                       | CONTI                                                                      | NUAR                                                                      |                |

### CONFIRMACIÓN DE DATOS DE MIEMBROS DE MESA

La persona que preside la mesa debe confirmar sus datos para la generación de su certificado y su firma digital de las actas de escrutinio. Para ello, quien esté a cargo del uso de la *laptop*, dará clic en el botón **CONFIRMAR** que corresponda a su cargo.

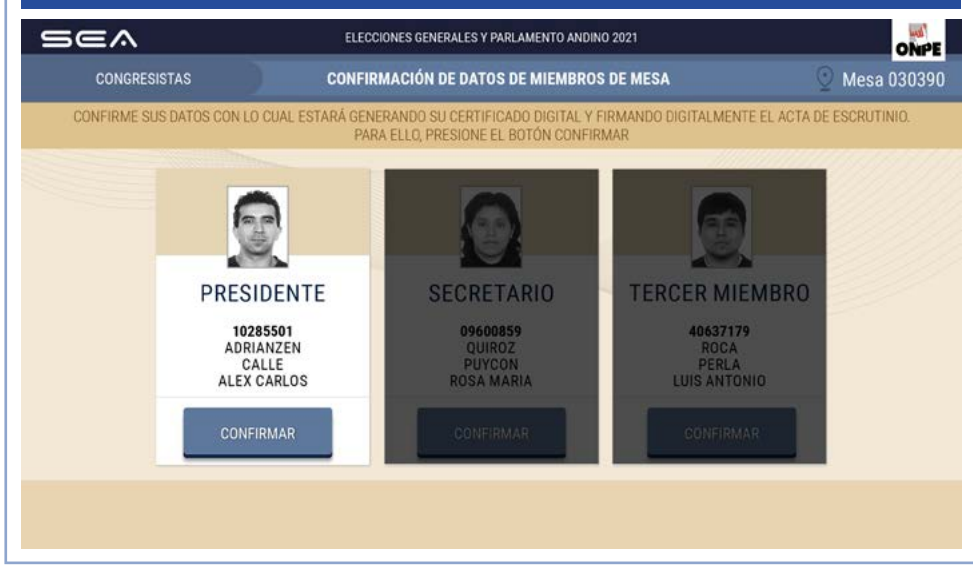

De la misma forma, se procederá con las otras dos personas miembros de mesa.

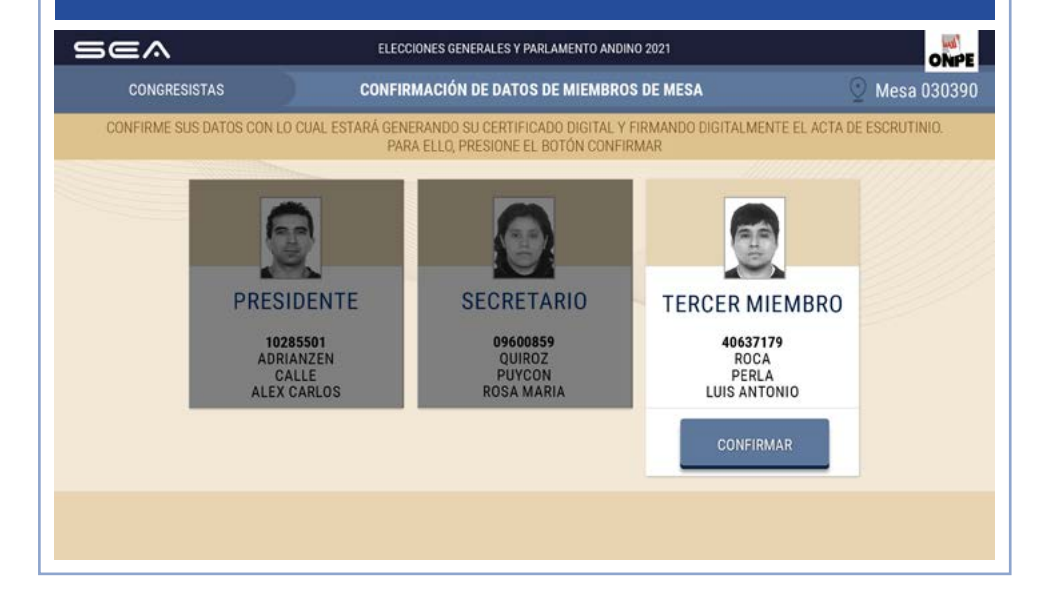

### IMPRESIÓN DE LAS ACTAS DE ESCRUTINIO Y DEL CARTEL DE RESULTADOS

# **IMPRESIÓN ADICIONAL**

Para imprimir automáticamente cinco (5) actas de escrutinio y el cartel de resultados, cliquea en el botón **IMPRIMIR**.

Una vez impresas las actas, cada miembro de mesa deberá firmarlas en el lugar que le corresponda.

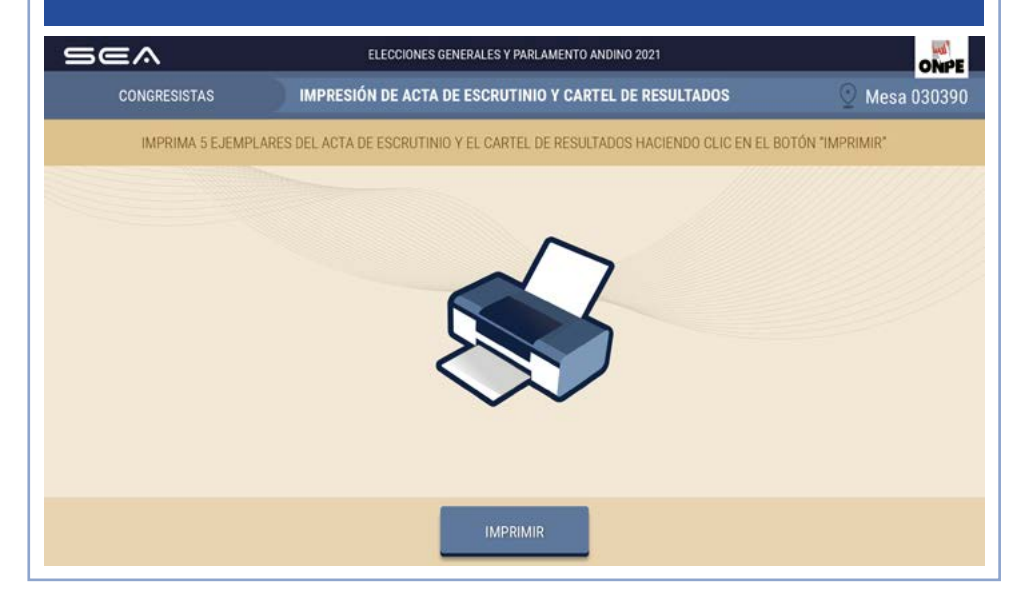

Ingresa el número de actas de escrutinio adicionales para las personeras o personeros que las soliciten. Luego, haz clic en el botón IMPRIMIR.

En caso de que sea necesario, puedes imprimir un cartel de resultados adicional. Después, da clic en el botón **CONTINUAR**.

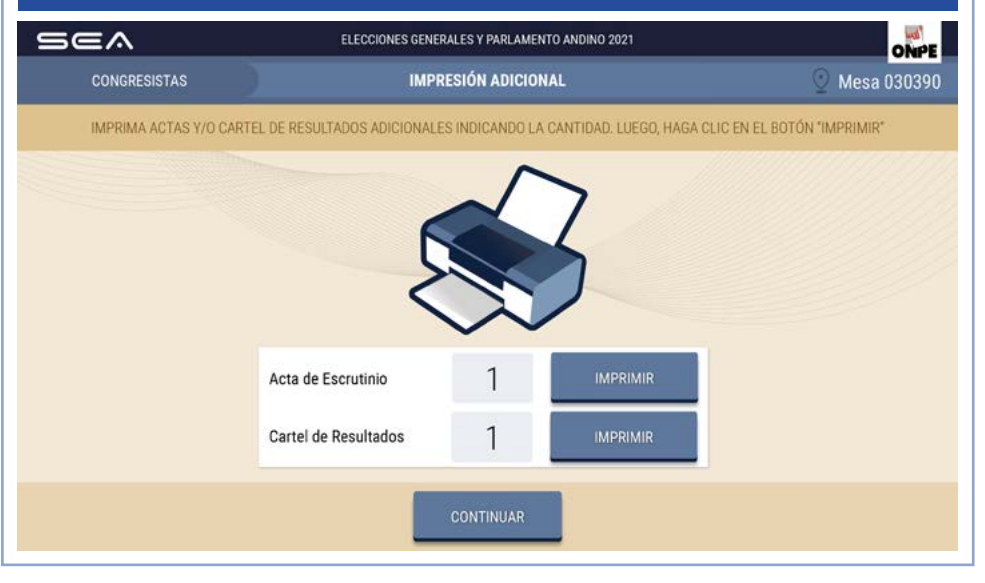

### **INGRESO DE RESULTADOS DE PARLAMENTO ANDINO**

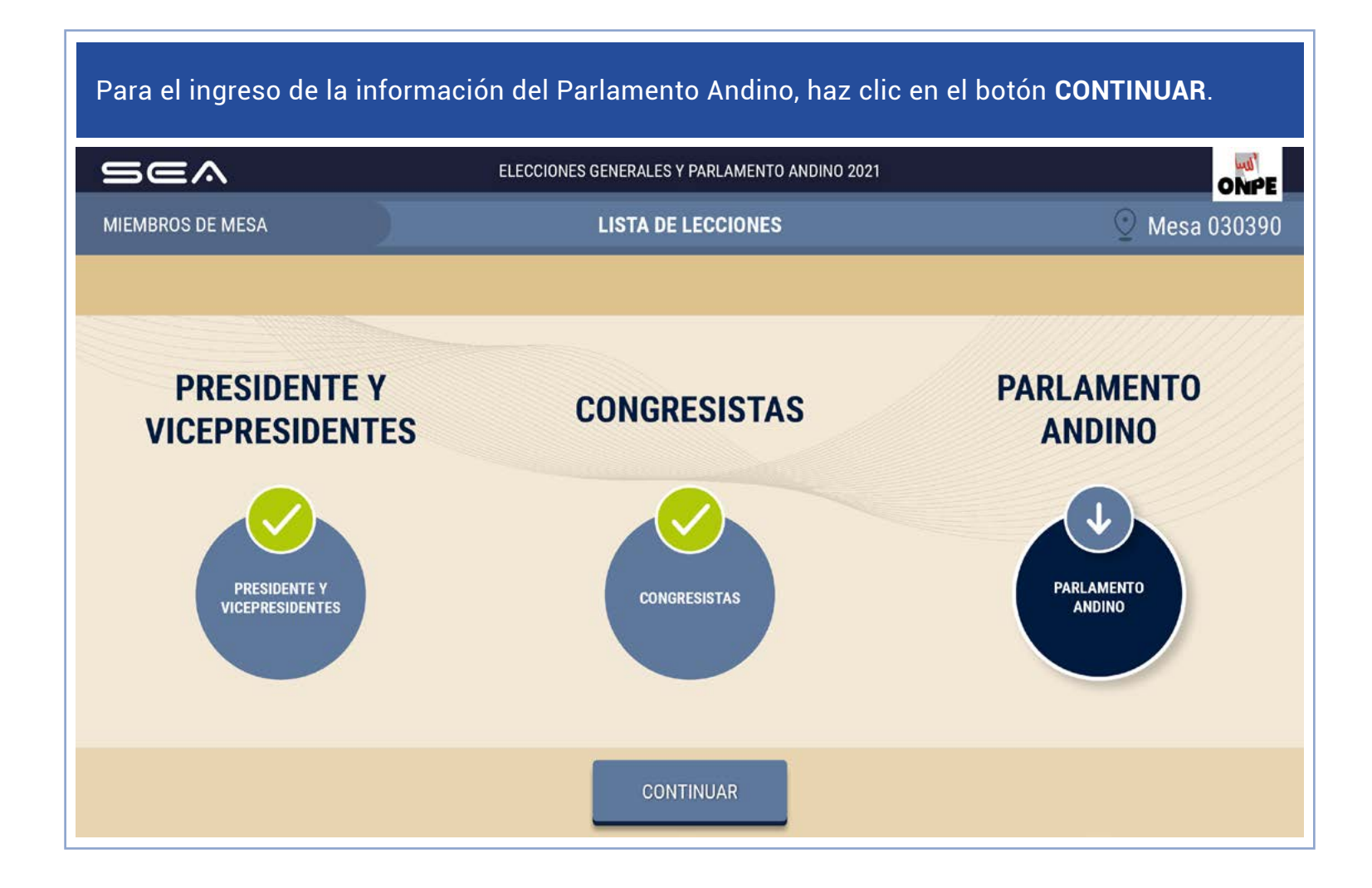

Los resultados que figuran en las hojas borrador del escrutinio de Parlamento Andino se trasladarán a la *laptop* de la misma forma que en la elección de congresistas.

#### CERTIFICADOS DE MIEMBROS DE MESA

# **REIMPRESIÓN ADICIONAL**

Para imprimir los certificados de participación de miembros de mesa, da clic en el botón **IMPRIMIR**.

Luego, cada miembro de mesa firma los certificados en el espacio que le corresponde.

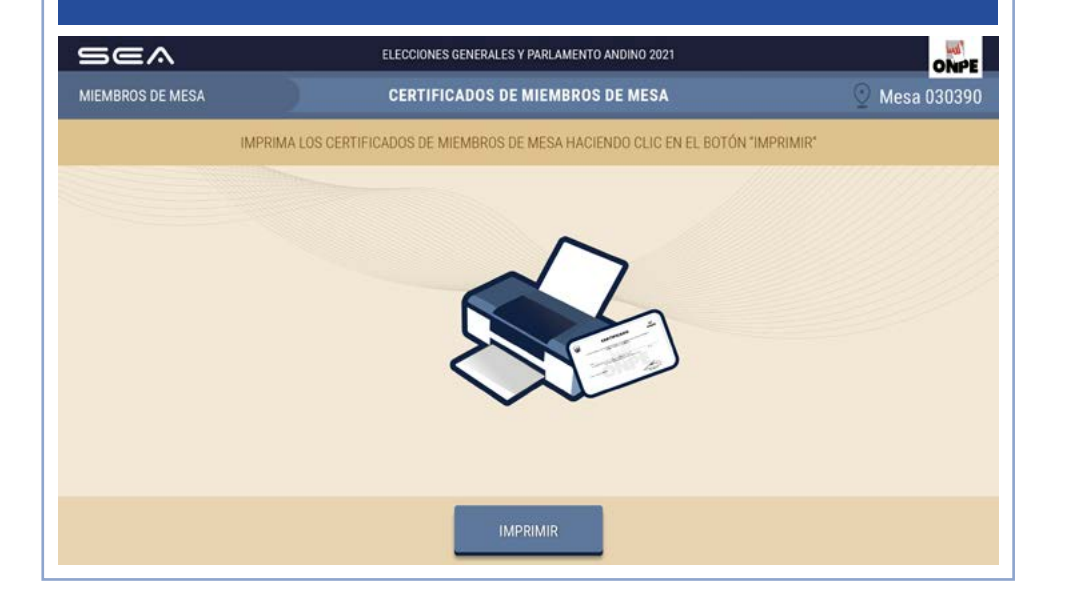

Después de finalizado el escrutinio de representantes ante el Parlamento Andino (en caso de que sea necesario), se pueden reimprimir los documentos de las tres elecciones generados por el SEA. Para ello, ingresa en los recuadros respectivos la cantidad que requieras y da clic en el botón IMPRIMIR. Luego, cliquea en CONTINUAR.

|                                                         |       |                    | ELECCIONES GENERALE                  | STPARD  |                   |                                           |      | ONPE        |
|---------------------------------------------------------|-------|--------------------|--------------------------------------|---------|-------------------|-------------------------------------------|------|-------------|
| MIEMBROS DE MI                                          | ESA   |                    | REIMPRES                             | IÓN AD  | ICIONAL           |                                           | 0    | Mesa 030390 |
|                                                         | SI NO | PUDO IMPRIMIR, INI | DIQUE LA CANTIDAD DONI               | DE CORF | RESPONDA Y HAGA C | LIC EN EL BOTÓN "IMPRIN                   | /IR* |             |
|                                                         |       |                    | 5                                    |         |                   |                                           |      |             |
| PUESTA A CERO<br>PRESIDENTE Y<br>VICEPRESIDENTES        | 1     | IMPRIMIR           | PUESTA A CERO<br>CONGRESISTAS        | 1       | IMPRIMIR          | PUESTA A CERO<br>PARLAMENTO ANDINO        | 1    | IMPRIMIR    |
| ACTA DE ESCRUTINIO<br>PRESIDENTE Y<br>VICEPRESIDENTES   | 1     | IMPRIMIR           | ACTA DE ESCRUTINIO<br>CONGRESISTAS   | 1       | IMPRIMIR          | ACTA DE ESCRUTINIO<br>PARLAMENTO ANDINO   | 1    | IMPRIMIR    |
| CARTEL DE RESULTADOS<br>PRESIDENTE Y<br>VICEPRESIDENTES | 1     | IMPRIMIR           | CARTEL DE RESULTADOS<br>CONGRESISTAS | 1       | IMPRIMIR          | CARTEL DE RESULTADOS<br>PARLAMENTO ANDINO | 1    | IMPRIMIR    |
| CERTIFICADÓ<br>PRESIDENTE                               | 1     | IMPRIMIR           | CERTIFICADO<br>SECRETARIO            | 1       | IMPRIMIR          | CERTIFICADO TERCER<br>MIEMBRO             | 1    | IMPRIMIR    |

# FINALIZACIÓN DEL USO DEL SEA

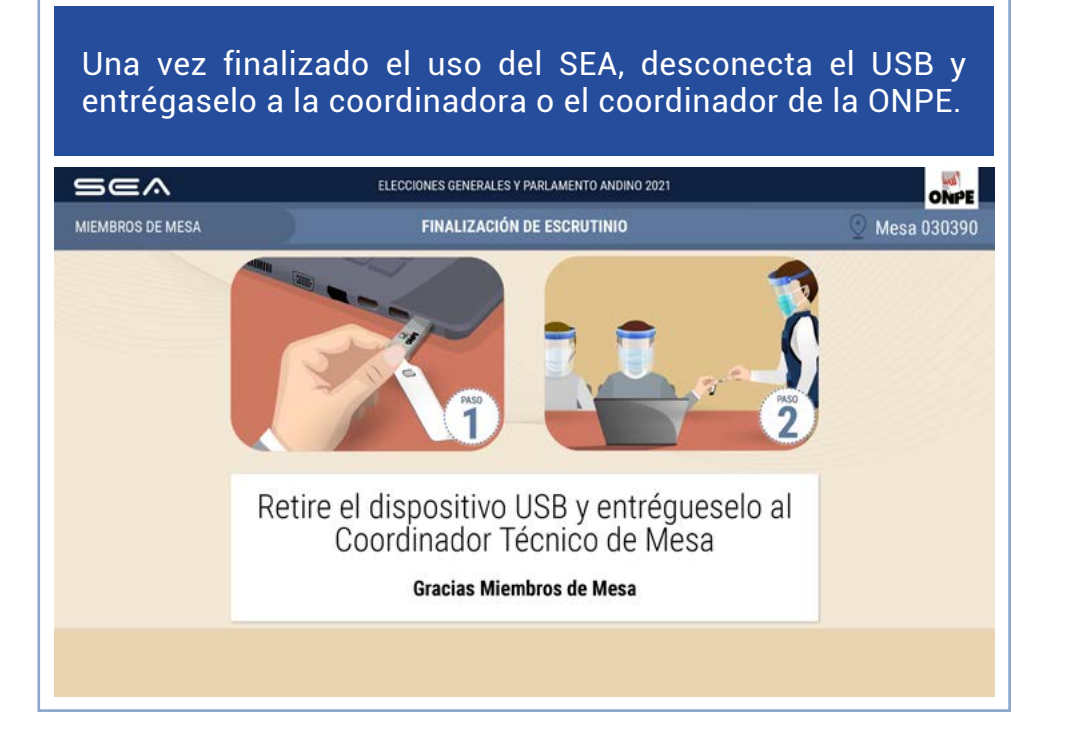

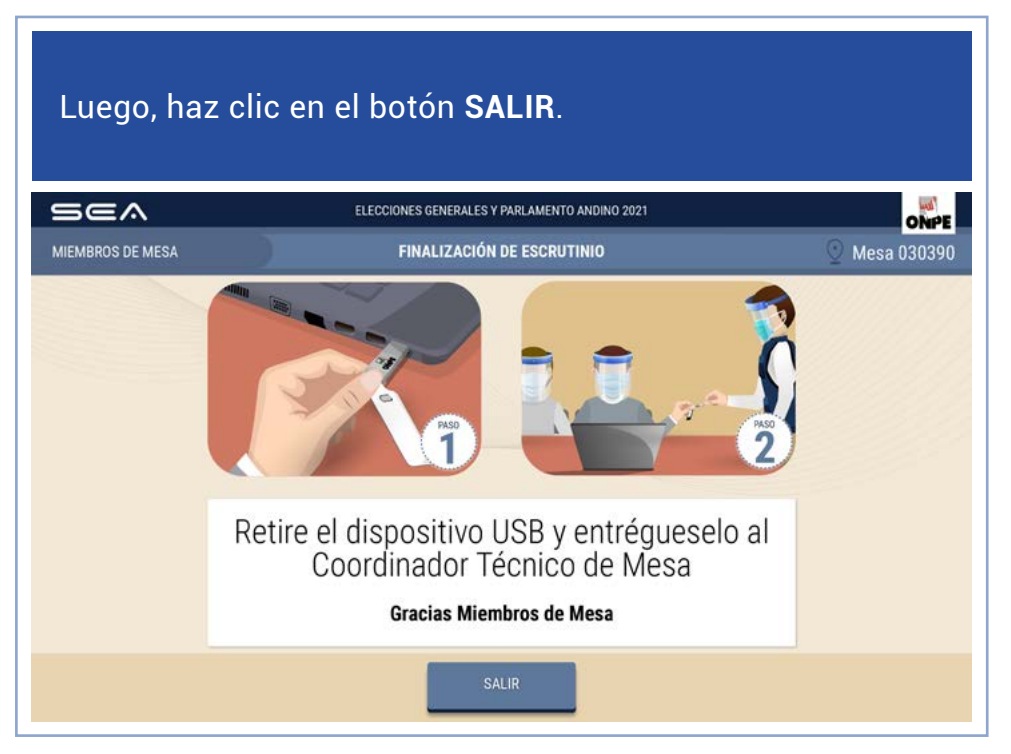

Continúa con las tareas finales del escrutinio, de acuerdo con las indicaciones del Manual de instrucciones para miembros de mesa.

# CASOS O SITUACIONES ESPECIALES

## CASO 1

Al registrar a una o un miembro de mesa, ingresas un número de DNI; luego, haces clic en **BUSCAR**...

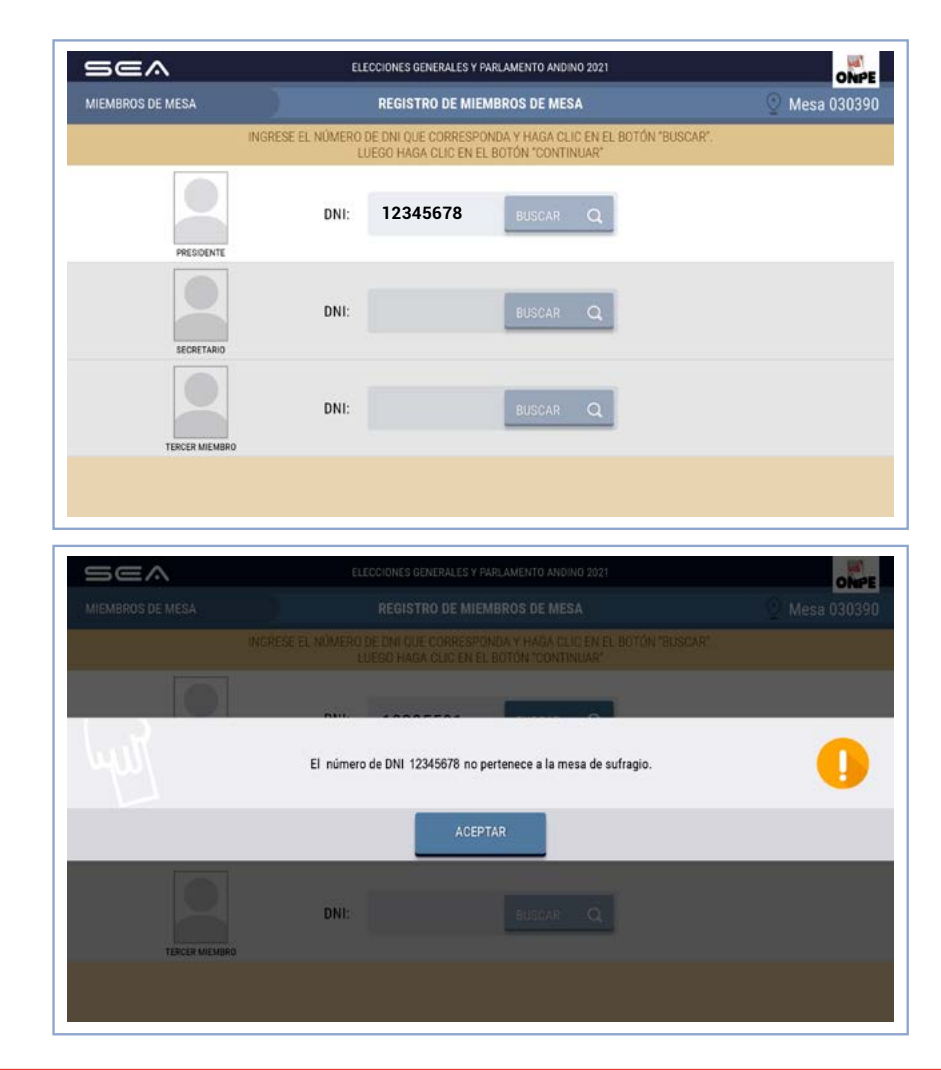

... y aparece un mensaje que alerta que el número de ese DNI no pertenece a la mesa de sufragio.

SOLUCIÓN: Da clic en ACEPTAR y escribe correctamente el número de DNI que corresponda.

### CASO 2

Confirmas la digitación; luego cliqueas en el botón CONFIRMAR...

... y aparece un mensaje que alerta que el **total de votos emitidos** es diferente del **total de ciudadanos que votaron** con las opciones de continuar o no.

Si haces clic en SÍ, deberás anotar el hecho en **Observaciones** y luego continuar con las tareas siguientes.

Si das clic en NO, tendrás que corregir los datos ingresados, de acuerdo con la hoja borrador.

Para ubicar el dato por corregir, da clic en el botón **ANTERIOR**. Luego, cliquea en **CONTINUAR**.

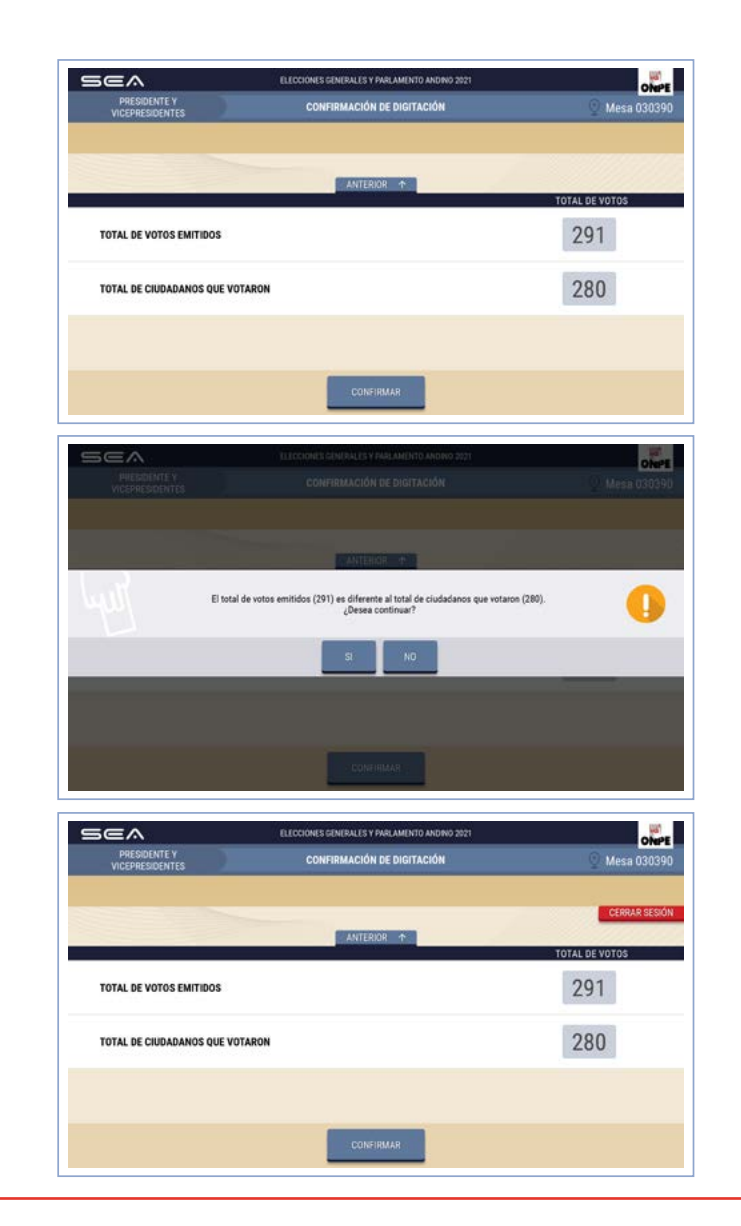

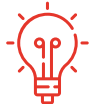

**SOLUCIÓN:** Corrige según las indicaciones señaladas. El total de votos emitidos debe ser igual al total de ciudadanos que votaron, tal como figura en el acta de sufragio. Si no fuera así, debes volver a revisar los resultados de la hoja borrador y trasladarlos correctamente al sistema. Si la diferencia persiste, cliquea en el botón **CERRAR SESIÓN** y vuelve a escrutar las cédulas.

### CASO 3

Ingresas el total de ciudadanas y ciudadanos que votaron; luego, haces clic en **CONTINUAR**...

... y aparece un mensaje que alerta que el total de ciudadanos que votaron es mayor que el **total de electores hábiles** de la mesa de sufragio, con las opciones de continuar o no.

Si haces clic en SÍ, podrás continuar con la ejecución de la digitación de votos.

Si das clic en NO, deberás corregir los datos ingresados, de acuerdo con el acta de sufragio.

Se corregirá el dato erróneo de acuerdo con el acta de sufragio.

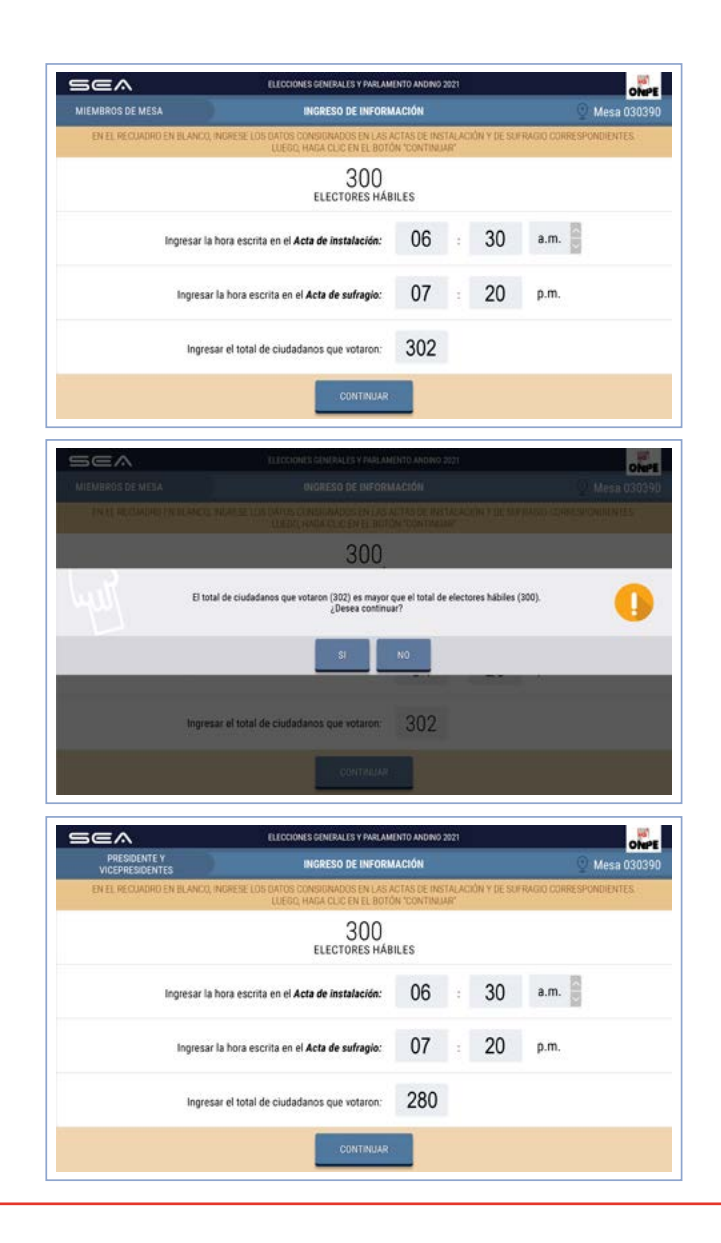

SOLUCIÓN: Verifica la información del total de ciudadanos que votaron, como aparece en el acta de sufragio. Corrige y cliquea en el botón CONTINUAR. Este número no deberá ser mayor que el total de electores hábiles.

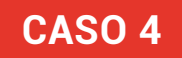

Confirmas los votos preferencias; luego, haces clic en el botón **SIGUIENTE**...

SEA ELECCIONES GENERALES Y PARLAMENTO ANDINO 2021 ONPE CONGRESISTAS CONFIRMACIÓN DE VOTOS PREFERENCIALES VERIFIQUE QUE EL TOTAL DE VOTOS SEA IGUAL AL DE LA HOJA BORRADOR CORRESPONDIENTE, SI ES IGUAL CONFIRME CON UN CLIC EN EL RECUADRO EN BLANCO, SI NO, CORRIJA SEGÚN LA HOJA BORRADOR ORGANIZACIONES POLÍTICA TOTAL DE VOTO PARTIDO POLITICO AMANECER DE NUEVO 20 ~ 5 ~ 7 5 ~ 1 4 5 ~ ~ ~ 2 5 5 8 6 ~ ~ 3 5 6 SEA **ELECCIONES GENERALES Y PARLAMENTO ANDINO 202** ONPE El total de votos preferenciales no debe ser mayor al doble del total de votos de la organización política. 1 ~ 3 5 6

... y aparece un mensaje que alerta que el total de los votos preferenciales excede al doble de votos por organización política.

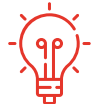

**SOLUCIÓN:** Haz clic en el botón **ACEPTAR** y verifica la información ingresada. El total de votos preferenciales no debe ser mayor que el doble del total de votos de la organización política.

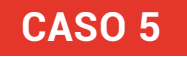

Confirmas los votos preferenciales; luego, haces clic en el botón **SIGUIENTE**...

... y aparece un mensaje que alerta que el total de votos de una candidata o un candidato no puede ser mayor que el total de votos de su organización política.

| VERIFIQUE                      | QUE EL TOTA                            | EN EL RECU                                                                                                    | IGUAL AL DE LA H<br>ADRO EN BLANCO                                                       | ICJA BORRADOR<br>I, SI NO, CORRIJA                                                                                     | SEGÚN LA HOJA B                                                                             | IE, SLES IGUAL CO<br>ORRADOR.                        | NEIRME CON UN (                                          | SLID               |
|--------------------------------|----------------------------------------|----------------------------------------------------------------------------------------------------|------------------------------------------------------------------------------------------|----------------------------------------------------------------------------------------------------|---------------------------------------------------------------------------------------------|------------------------------------------------------|----------------------------------------------------------|--------------------|
|                                |                                        |                                                                                                    |                                                                                          |                                                                                                    |                                                                                             |                                                      |                                                          |                    |
| ORGANIZACIO                    | NES POLÍTICAS                          |                                                                                                    |                                                                                          | ANTERIOR 1                                                                                                    |                                                                                             |                                                      | TOTAL DE V                                               | 0T0S               |
| PARTIDO                        | POLÍTICO                               | PAZ Y AMOR                                                                                                    | ۱                                                                                        |                                                                                                    |                                                                                             | 100                                                  | 20                                                       |                    |
| Nº CANDIDATO                   | 21                                     | k volios                                                                                                    | N° CANERDA SO                                                                            | 1                                                                                                    |                                                                                             | nº EANDIDA 10                                        | 10142.0-                                                 | volos              |
| 2                              | 1                                      | ~                                                                                                    | 5                                                                                        | 1                                                                                                    | ~                                                                                           | 8                                                    | 1                                                        | ~                  |
| 3                              | 1                                      | <ul> <li>Image: A set of the set of the</li></ul> | 6                                                                                        | 1                                                                                                    | <b>~</b>                                                                                    |                                                      |                                                          |                    |
|                                |                                        |                                                                                                    | _                                                                                        | SIGUIENTE 🔸                                                                                                    |                                                                                             |                                                      |                                                          |                    |
|                                |                                        |                                                                                                    |                                                                                          |                                                                                                    |                                                                                             |                                                      |                                                          |                    |
|                                |                                        |                                                                                                    |                                                                                          |                                                                                                    |                                                                                             |                                                      |                                                          |                    |
|                                |                                        |                                                                                                    |                                                                                          |                                                                                                    |                                                                                             |                                                      |                                                          |                    |
|                                |                                        |                                                                                                    |                                                                                          |                                                                                                    |                                                                                             |                                                      |                                                          |                    |
|                                |                                        |                                                                                                    |                                                                                          |                                                                                                    |                                                                                             |                                                      |                                                          |                    |
|                                |                                        |                                                                                                    |                                                                                          |                                                                                                    |                                                                                             |                                                      |                                                          |                    |
|                                |                                        |                                                                                                    |                                                                                          |                                                                                                    |                                                                                             |                                                      |                                                          |                    |
| 564                            |                                        |                                                                                                    | ELECCIONES GEN                                                                           | ERALES Y PARLAMEN                                                                                                    | TG AMOINO 2021                                                                              |                                                      |                                                          | Obe                |
| 5 <b>CA</b>                    |                                        | _                                                                                                    | ELECCIONES GEN<br>CONFIRMACIÓ                                                            | ERALES T PARLAMEN                                                                                                    | 10 ANDINO 2021<br>FERENCIALES                                                               |                                                      | 0                                                        | Mesa 0303          |
|                                | EQUÉ EL TOTA                           | L DE VOTOS SEA                                                                                                    | ELECCIONES GEN<br>CONFIRMACIÓ<br>IGUAL AL DE LA H                                        | EKALES T PARLAMEN<br>IN DE VOTOS PRE<br>IOJA BORRADOR                                                                  | TO ANDINO 2021<br>FERENCIALES                                                               | TE, SI ES IGUAL CO                                   | O I                                                      | Mesa (1918<br>DLIG |
| SCA<br>Noresistas<br>Venifique | EQUÉ EL TOTA                           | L DE VOTOS SEA<br>EN EL RECLA                                                                                                    | ELECCIONES GEN<br>CONFIRMACIÓ<br>IGUAL AL DE LA H<br>ADRO EN BLANCO                      | ERALES T PARLAMEN<br>IN DE VOTOS PRE<br>IOJA BORRADOR<br>J. SI NO, CORRIJA                                             | 10 ANDINO 2821<br>FERENCIALES<br>CORRESPONDIENT<br>SEGUN LA HOJA B                          | TE, SI ES IGUAL OD<br>ORRADOR.                       | © 1<br>NERME CON UN C                                    | Mesa 0303          |
| CORESISTAS                     | EQUE EL TOTA                           | L DE VOTOS SEA<br>EN EL RECU                                                                                                    | ELECCIONES GEN<br>CONFIRMACIÓ<br>IGUAL AL DE LA H<br>SDRO EN BLANCO                      | IBALES T PARLAMEN<br>IN DE VOTOS PAG<br>IOJA BORRADOR<br>IST NO, CORRIJA                                               | 10 ANUNO 2821<br>FERENCIALES<br>CORRESPONDIENT<br>SEGUN LA HOJA B                           | TE: SI ES IGUAL CO<br>ORRADOR.                       | © I<br>NFIRME CON UN (                                   | Mesa 0203<br>SLID  |
| SCEA<br>NGRESISTAG<br>VERIMQUE | EQUE EL TOTA                           | L DE VOTOS SEA<br>EN EL RECLU                                                                                                    | ELCOINES GEH<br>CONFIRMACIÓ<br>IGUAL AL DE LA H<br>ADRO EN BLANCO                        | ERALES Y PARLAMEN<br>IN DE VOTOS PARE<br>IQUA BORRADOR<br>IQUA BORRADOR<br>IQUA BORRADOR<br>SI NO, CORRIJA<br>ANTERIOR | TO ANUMO 2827<br>FERENCIALES<br>CORRESPONDIENT<br>SEGUNULA HO JA B                          | T, SLES IGUAL CO<br>ORRADOR                          | ु ।<br>NFIRME CON UN (                                   | Mesa 0203          |
|                                | EQUE EL TOTA                           | L DE VOTOS SEA<br>En El RECLA                                                                                                    | ELCCIONES GEH<br>CONFIRMACIÓ<br>IGUAL AL DE LA H<br>ADRO EN BLANCO                       | IDALES Y PARLAMEN<br>IN DE VOTOS PARL<br>IOLA BORRADOR<br>ISTNO, DORRIJA<br>STNO, DORRIJA<br>ANTERIOR 1                | TO ANUMO 2927<br>FERENCIALES<br>CORRESPONDIENT<br>SEGUNULA HO JA B                          | TE, SI ES IGUAL CO<br>ORRADOR                        | O I                                                      | Mesa 0203<br>CLIC  |
| DERIFIQUE                      | E QUE EL TOTA                          | L DE VOTOS SEA<br>EN EL RECLA                                                                                                    | ELECCIONES GEH<br>CONFIRMACIÓ<br>IGUAL AL DE LA H<br>ADRO EN BLANCO                      | ERALES Y PARLAMEN<br>IN DE VOTOS PAE<br>IQLA BORRADOR<br>SINO, CORRIJA<br>ANTERIOR A<br>ANTERIOR A                     | TO ANGINO 2821<br>FERENCIALES<br>CORRESPONDIENT<br>SEGÚN LA HOJA B                          | TE, SI ES IGUAL CO<br>OFRADOR.                       |                                                          | Mesa (203<br>CLIS  |
|                                | E QUE EL TOTA                          | L DE VOTOS SEA<br>EN EL RECLA                                                                                                    | ELCCIONES GEH<br>CONFIRMACIÓ<br>IGUAL AL DE LA H<br>ADRO EN BLANCO<br>Un candidato no d  | ERALES Y PARLAMEN<br>IN DE VOTOS PARE<br>IOLA DORRADOR<br>SI NO, DORRIJA<br>ANTERIOR<br>ANTERIOR<br>Iebe ser mayor al  | TO ANGINO 2821<br>FERENCIALES<br>CORRESPONDIENT<br>SEGÚNILA HOJA B                          | TE, SI ES IGUAL CO<br>OFRADOR.<br>a organización pol | O I<br>NTIRME CON UN (<br>YOTAL DE M<br>Itica.           |                    |
| NORESISTAS<br>VERIFIQUE        | E QUE EL TOTA                          | L DE VOTOS SEA<br>EN EL REOLA                                                                                                    | ELECCIONES GEN<br>CONFIRMACIÓ<br>IGUAL AL DE LA H<br>EDRO EN BLANCO<br>Un candidato no d | ERALES T PARLAMEN<br>IN DE VOTOS PAE<br>ICLA BORRADOR<br>SI NO. CORRIJA<br>ANTERIOR A<br>ebe ser mayor al              | TO ANOINO 2021<br>FERENCIALES<br>CORRESPONDIENT<br>SEGUN LA HOJA B                          | TE, ST ES IGUAL CO<br>ORRADOR.<br>a organización pol | © T<br>NFIRME CON UN (<br>TOTAL DE M<br>tica.)           | Mesa 0209<br>CLIO  |
| NORESISTAS<br>VERIFIQUE        | E QUE EL TOTA                          | L DE VOTOS SEA<br>EN EL RECLU                                                                                                    | ELECCIONES GEN<br>CONFIRMACIÓ<br>IGUAL AL DE LA H<br>ADRO EN BLANCO<br>Un candidato no d | EVALLS T PARLAMEN<br>IN DE VOTOS PAE<br>IOLA BORRADOR<br>SI NO, CORRI JA<br>ANTERIOR A<br>LANTERIOR A<br>ACEPTAR       | TO ANOINO 2021<br>FERENCIALES<br>CORRESPONDENT<br>SEGUY LA HOJA B                           | TE, SI ES IGUAL CO<br>ORRADOR.<br>a organización pol | © T<br>NFIRME CON UN (<br>YOT M DE V<br>tica.            |                    |
|                                | e que el Tota<br>Necessificado<br>El t | L DE VOTOS SEA<br>EN EL REQU<br>total de votos de o                                                                                                    | ELECCIONES GEN<br>CONFIRMACIÓ<br>IGUAL AL DE LA H<br>40RO EN BLANCO<br>un candidato no d | ERALLS Y PARLAMEN<br>IN DE VOTOS PRE<br>IOLA BORRADOR<br>SI NO. CORRIJA<br>ANTERIOR<br>ANTERIOR<br>ACCEPTAR            | TO ANOINO 2021<br>FERENCIALES<br>CORRESPONDIENT<br>SEGÚNI LA HOJA B                         | TE, SLES IGUAL CO<br>GRRADOR<br>a organización pol   | O I<br>NFIRME CON UN (<br>ZOTAL IN 22<br>Itica           |                    |
|                                | CQUE EL TOTA                           | L DE VOTOS SEA<br>EN EL REQUI                                                                                                    | ELECCIONES GEN<br>CONFIRMACIÓ<br>IGUAL AL DE LA H<br>EDRO EN BLANCO<br>un candidato no d | EFALSS 1 PARLAMEN<br>IN DE VOTOS PRE<br>IQJA BORRADOR<br>SI NO. CORRIJA<br>ANTERIOR<br>ANTERIOR<br>ACEPTAR             | TO ANCINO 2821<br>FERENCIALES<br>CORRESPONDIENT<br>SEGUYU EA HOJA B<br>Lotal de votos de la | TE, SLES IGUAL CO<br>ORRADOR<br>a organización pol   | NFIRME CON UN (<br>NFIRME CON UN (<br>TOTAL DEV<br>hica. |                    |
| NORES STAS<br>VERIFIQUE        | C QUE EL TOTA                          | L DE VOTOS SEA<br>EN EL REQU<br>total de votos de d                                                                                                    | ELECCIONES GEN<br>CONFIRMACIÓ<br>IGUAL AL DE LA H<br>ADRO EN BLANCO<br>un candidato no d | ERALSS 1 PARLAMEN<br>IN DE VOTOS PRE<br>CLIA BORRADOR<br>SI NO. CORRIJA<br>ANTERIOR 1<br>ACEPTAR<br>1                  | 10 ANDINO 2821<br>FERENCIALES<br>CORRESPONDIENT<br>SEGUY LA HOJA B<br>total de votos de la  | TE, SLES IGUAL CO<br>ORRADOR<br>a organización pol   | INFIRME CON UN (<br>VOLVI DE V<br>lica                   | Mesa (203)<br>CLIC |

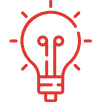

**SOLUCIÓN:** Haz clic en el botón **ACEPTAR** y verifica la información ingresada. El total de votos preferenciales de una candidata o un candidato no debe ser mayor que el total de votos de su organización política.

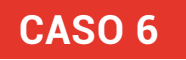

Tratas de registrar a una personera o un personero, haces clic en el botón **AGREGAR PERSONERO**...

... y aparece un mensaje de alerta en el cual se menciona que ya se ha completado el número máximo de personeras o personeros registrados.

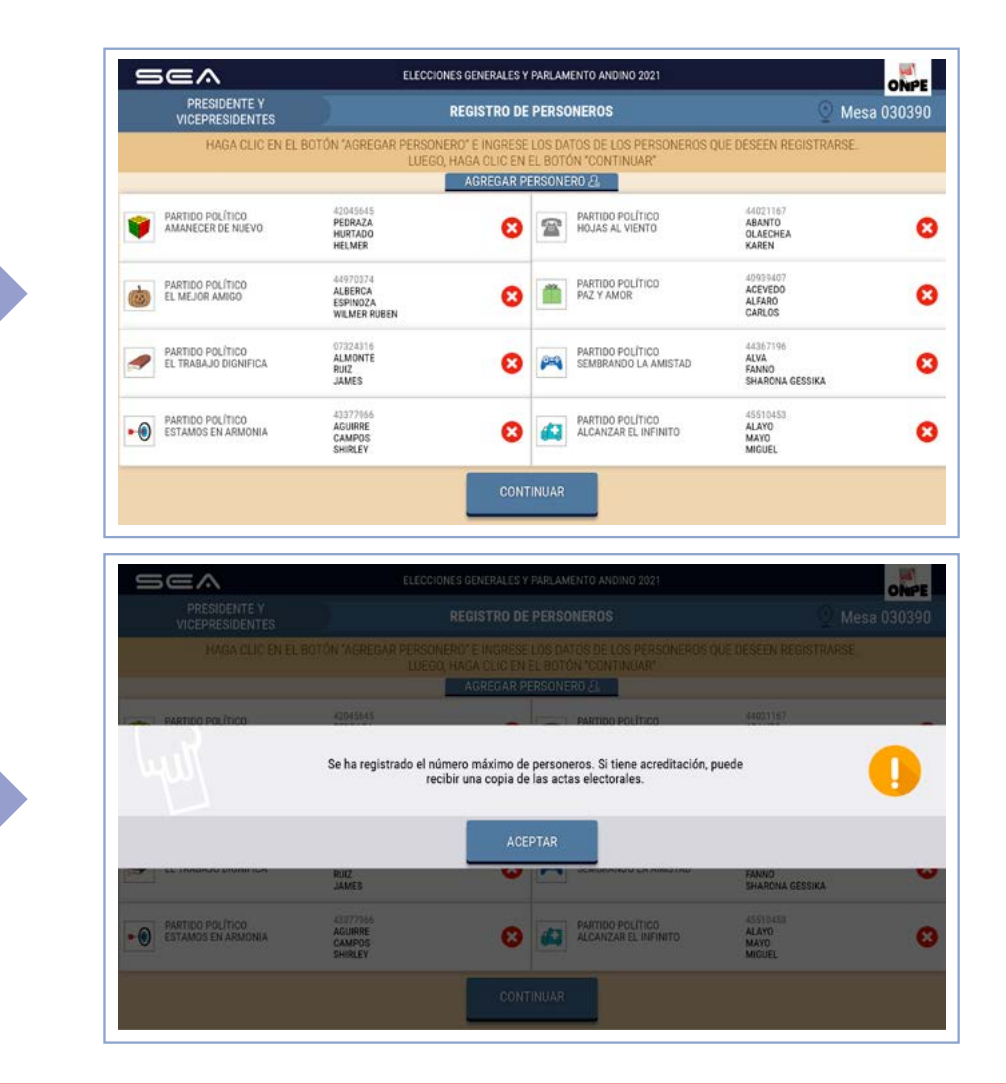

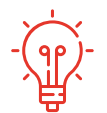

**SOLUCIÓN:** Para proseguir, da clic en **ACEPTAR**. El sistema solo permite el registro de ocho personeras o personeros para que aparezcan sus datos impresos en las actas de escrutinio. Sin embargo, quienes se encuentren debidamente acreditados en la mesa de sufragio, aun cuando no hayan podido registrarse, también podrán solicitar una copia del acta de escrutinio.

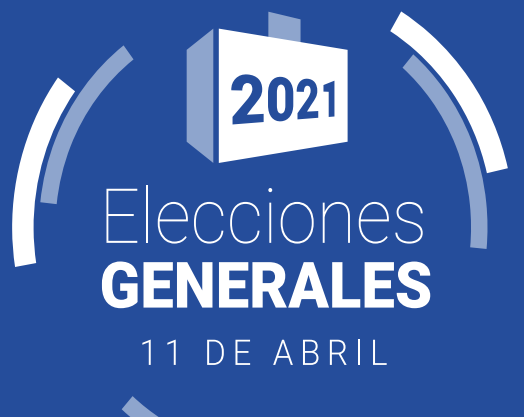

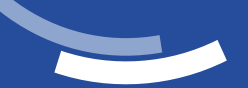

Teléfono: (01) 417 0630 | www.onpe.gob.pe

Síguenos en 📑 У 🗖 💀 🞯

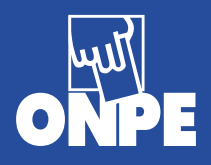

Editado por la Oficina Nacional de Procesos Electorales Jr. Washington 1894, Lima-Perú

1.ª edición - Enero 2021

HECHO EL DEPÓSITO LEGAL EN LA BIBLIOTECA NACIONAL DEL PERÚ N.º 2020-10304

Se terminó de imprimir en enero del 2021 en CORPORACIÓN GRÁFICA NAVARRETE S. A. Carretera Central 759, km 2 Santa Anita, Lima-Perú